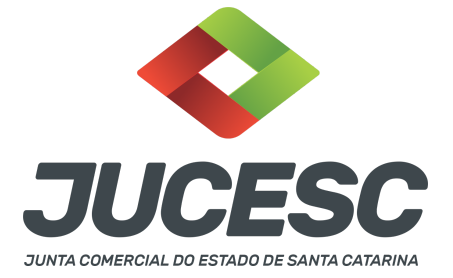

### ASSEMBLEIA GERAL ORDINÁRIA REGISTRO DA CERTIDÃO DA ATA DE TOMADA DE CONTAS DOS ADMINISTRADORES, EXAME E DISCUSSÃO DAS DEMONSTRAÇÕES CONTÁBEIS E ELEIÇÃO DOS ADMINISTRADORES

Este passo a passo encontra-se atualizado de acordo com as normativas do DREI e sistemas utilizados pela JUCESC até a data de **15/12/2022**. Havendo alterações, será atualizado conforme a necessidade. **Portanto**, **utilize este passo a passo para a elaboração e protocolo do processo.** 

### PASSO A PASSO:

**Passo 1** - No site da JUCESC seguir o seguinte caminho: menu SERVIÇOS e submenu **requerimento universal**, faça o login através do GOV.BR.

Passo 2 - Quando necessário, solicite o Documento Básico de Entrada do CNPJ (DBE) no coletor nacional /REDESIM. Na tela de principais serviços do requerimento universal, clique em "solicitação CNPJ (DBE)".
Atenção! No caso de eleição de diretor(es), o DBE deve ser solicitado somente quando houver eleição, ou seja, havendo reeleição e caso o diretor já esteja cadastrado na Receita Federal do Brasil, não será necessário a solicitação do evento QSA no DBE/CNPJ.

**Passo 3** - Solicite na tela de principais serviços do requerimento universal o processo desejado. Clique em requerimento eletrônico - novo requerimento - ATAS DE SOCIEDADE, EXCETO ATA DE AGE DE EXTINÇÃO DE MATRIZ.

Passo 4 - Preencha o Requerimento eletrônico de ATAS DE SOCIEDADE, EXCETO ATA DE AGE DE EXTINÇÃO DE MATRIZ. Informe os dados da sociedade, selecione o ato e evento(s) necessário(s), informe o DBE quando necessário e preencha o Requerimento eletrônico (RE).

**Atenção!** Caso se trate apenas de solicitação do registro da ata com deliberação sobre a tomada de contas, o caminho é o mesmo informado acima, todavia não terá a solicitação do DBE.

**Atenção!** Caso se trate de solicitação do registro de ata com deliberação sobre a eleição ou reeleição de diretores, deve ser selecionado o ato (ata de assembleia geral ordinária) e os eventos ata de assembleia geral ordinária e de alteração de quadro de sócios e administradores (QSA)/Eleição ou Reeleição. Caso se trate de eleição, informe o código de acesso do DBE. Caso se trate de reeleição, avance sem a informação do código de acesso do DBE.

**Atenção!** Na eleição/reeleição de diretor(es) será necessário a solicitação de DBE/CNPJ sempre que o diretor nomeado ainda não conste no QSA - quadro de sócios e administradores do banco de dados da Receita Federal do Brasil.

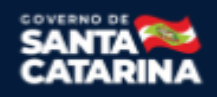

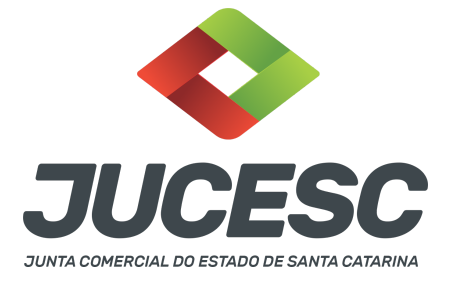

**Atenção! NÃO SELECIONE** o evento "eleição ou reeleição", conforme demonstrado abaixo, mesmo se tratando de eleição ou reeleição de diretores. Selecione apenas o evento **alteração de quadro de sócios e administradores (QSA)/Eleição ou Reeleição**, conforme já informado acima, quando necessário.

# □Eleição ou Reeleição

Passo 5 - Elabore o ato necessário para o arquivamento. O ato deve ser anexado na aba INSTRUMENTO
 CONTRATUAL do assinador digital web através de arquivo único de PDF.
 Atenção! Leia a instrução normativa do DREI nº 81, de 2020 e anexo V - manual de S/A.

Passo 6 - Faça o pagamento do dare gerado pelo requerimento eletrônico na aba "documentos gerados". Atenção! Para consultar o valor, acesse no site da JUCESC o menu "serviços - tabelas jucesc - tabela de preços dos serviços pertinentes ao registro".

Passo 7 - Na tela do assinador digital web, anexe os documentos nas abas, quando necessário, visualize e assine os documentos.

Depois de assinado, o processo deverá ser enviado digitalmente à JUCESC com os seguintes documentos:

- A) Capa do processo;
- B) Ato certidão da ata de assembleia geral ordinária;
- C) Declaração de veracidade, quando for o caso;
- D) Documentos auxiliares (procuração, por exemplo), quando for o caso.

### <mark>ATENÇÃO</mark>

| Ações                                                                                                    | Documento              |
|----------------------------------------------------------------------------------------------------|------------------------|
| A      A     A  A     A     A | Capa Principal         |
| <ul> <li>•</li> <li>•</li></ul>                                                                                                    | Instrumento Contratual |

 $\rightarrow$  Clique no ícone destacado em **AMARELO** para **visualizar** o documento anexado em arquivo PDF na aba instrumento contratual **ANTES** de <u>assinar a aba e enviar</u> o processo para a JUCESC. Faça o mesmo procedimento para a capa do processo, documentos auxiliares e declaração de veracidade, quando necessários. **OBSERVE** se as informações e os documentos estão corretos.

→ Clique no ícone destacado em **VERMELHO** na aba INSTRUMENTO CONTRATUAL para anexar ou alterar o arquivo em PDF do ato a ser arquivado. Havendo erro no ato já anexado, clique no ícone destacado e anexe o arquivo em PDF do ato correto. Faça o mesmo procedimento para a aba documentos auxiliares, quando necessário.

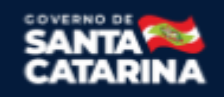

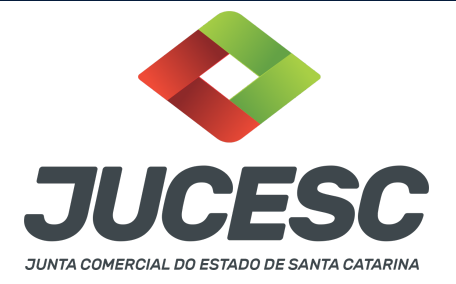

### COMO ASSINAR O ARQUIVO ANEXADO OU DOCUMENTO GERADO PELO SISTEMA?

| - Dados do Processo                                                                                                    |                                                                                                    |
|----------------------------------------------------------------------------------------------------|----------------------------------------------------------------------------------------------------|
| Empresa:<br>Protocolo:<br>Protocolo do Requerimento Eletrônico:<br>C Atualizar Dados                                                                                                    | os Auxiliares Q Pesquisar Processos                                                                                           |
| <ul> <li>Status da Assinatura</li> <li>Para habilitar o botão de enviar o processo, nec<br/>Para assinar um documento clique no ícone e a<br/>Para visualizar um documento clique no ícone [<br/>Caso um documento ou assinante tenha sido al</li> </ul>                                                                                                    | <mark>essário assinar todos os documentos.</mark><br>Ibaixo.<br>∄ abaixo.<br>terado no sistema de origem (Ex: Requerimento El |
| Ações                                                                                                    | Documento                                                                                                    |
|                                                                                                    | Capa Principal                                                                                                    |
| A      A      A     A | Instrumento Contratual                                                                                                    |

→ Clique no lápis de cor laranja, conforme ícone destacado em **PRETO**, e assine o documento conforme solicitação de assinatura feita pelo sistema. Após concluída todas as assinaturas necessárias, clique no ícone destacado em **VERMELHO**.

**Atenção!** Sendo anexado na aba instrumento contratual arquivo em PDF único contendo ato assinado a caneta ou em outro portal de assinaturas eletrônicas fora do portal da JUCESC, a aba instrumento contratual será assinada eletronicamente pelo requerente do processo através do GOV.BR ou certificado digital diretamente no assinador digital web da JUCESC, no qual deverá também assinar a declaração de veracidade e demais abas, conforme a necessidade.

#### $\rightarrow$ Registro do processo:

### • Capa do processo gerada automaticamente:

Código do ato e evento 006/006 - Ata de assembleia geral ordinária.
 Atenção! Havendo eleição ou reeleição de diretor(es), deverá constar o código do evento 219 - eleição de diretores - na capa do processo. Para isso, deve ser observado e realizado o procedimento informado no passo 4.

### • Anexar na aba instrumento contratual:

- Certidão da ata de assembleia geral de ordinária assinado pelos signatários presidente ou secretário da assembleia.
- Anexar em documentos auxiliares:
  - Documento de identificação do(s) diretor(es) eleitos, quando necessário;
  - Publicações, quando necessário;

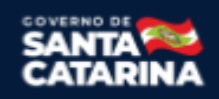

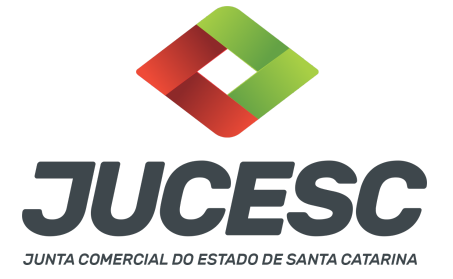

- Procuração, quando necessário.
- Declaração de veracidade:
  - Declaração de veracidade dos documentos anexados em documentos auxiliares e/ou quando os atos anexados no campo instrumento contratual forem assinados a caneta ou em outro portal de assinatura fora do portal assinador digital web da JUCESC.

**Atenção!** Quando se tratar de recibos das publicações na central de balanços do edital de convocação e dos documentos elencados no art. 133 (relatório, demonstrações, entre outros), os recibos deverão ser anexados junto com a certidão da ata em arquivo PDF único que será anexado na aba instrumento contratual (certidão da ata + recibos).

### Passo 8 - Protocole o processo na JUCESC.

Realizada as etapas anteriores, o processo deverá ser enviado para a JUCESC, através do ícone **"Enviar processo com documentos assinados"**. Clique no ícone para protocolar o processo, conforme imagem abaixo.

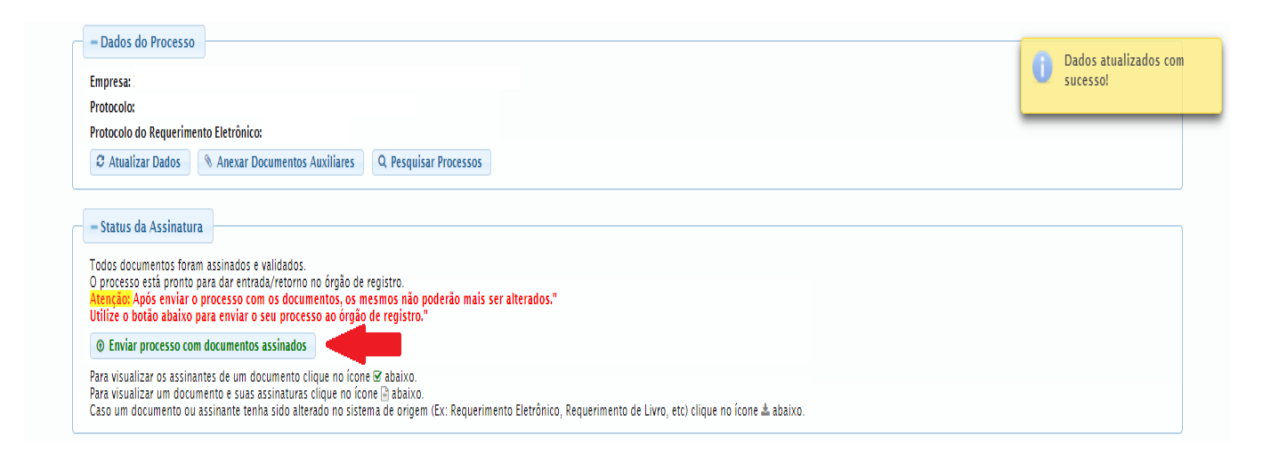

Passo 9 - Acompanhe o andamento do seu processo clicando no site da JUCESC no menu "serviços - consultar processo".

### Passo 10 - Recebimento do processo deferido e autenticado pela JUCESC.

Sendo o processo deferido e autenticado pela JUCESC, o(s) ato(s) anexado(s) na aba INSTRUMENTO CONTRATUAL do assinador digital web serão enviados para o e-mail indicado na parte inicial do requerimento eletrônico do processo solicitado, ou seja, na aba **"Dados da Pessoa Jurídica"**, conforme imagem abaixo.

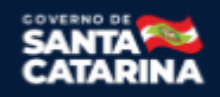

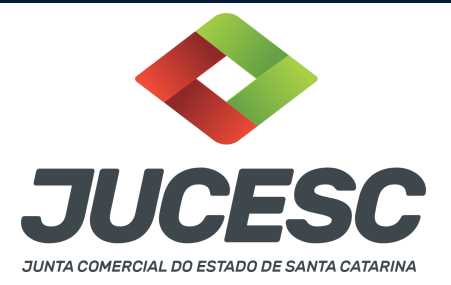

| Dados da Pessoa Jurídica |         |         |                                                   |
|--------------------------|---------|---------|---------------------------------------------------|
| -1. Requerente           |         |         |                                                   |
| CPF/CNPJ:                | Nome:   |         |                                                   |
| Telefone:                | E-mail: |         |                                                   |
|                          |         | *Atençâ | ío! A via única será encaminhada para este email. |
|                          |         |         |                                                   |

### Passo 11 - Processo em exigência.

Caso o processo entre em exigência, deverá ser realizada a correção **necessária**. Se o erro do processo for no preenchimento do requerimento eletrônico, atualize as informações necessárias. Caso seja necessário corrigir o código do ato e/ou evento da capa do processo, inicie a correção pelo requerimento eletrônico, selecionando o ato e/ou evento correto. Após isso, na tela do assinador digital web, **primeiramente**, clique em **"Habilitar alteração"** e depois no ícone demonstrado abaixo para corrigir a capa do processo.

**Atenção!** Caso tenha que alterar dados do processo no requerimento eletrônico, siga até a tela de principais serviços do requerimento universal, clique em requerimento eletrônico e **"ATUALIZAR REQUERIMENTO"**. Portanto, **NÃO** cancele o requerimento que já tenha efetuado o pagamento da guia dare.

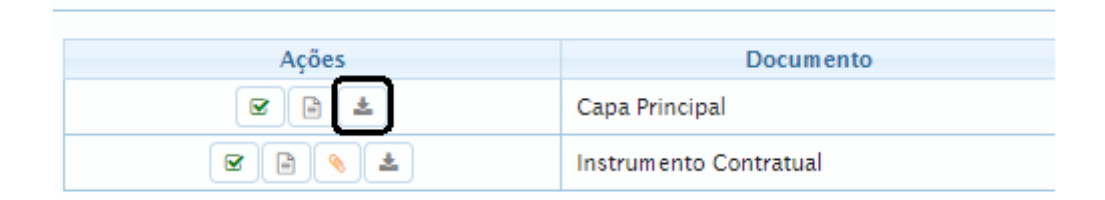

**Atenção!** Para corrigir a capa do processo, clique no ícone destacado em **PRETO** para recarregar o documento do sistema. Logo, a capa do processo será atualizada conforme o código do ato e/ou evento selecionado no requerimento eletrônico. Esse mesmo procedimento deve ser adotado quando for necessário informar outro representante responsável pela assinatura da capa do processo. Logo, primeiro corrija no requerimento eletrônico (aba conclusão e geração de documentos), depois clique em "Habilitar alteração" e no ícone acima em destaque no assinador digital web.

**Atenção!** Havendo erro de diretor informado no DBE/CNPJ e na certidão da ata, por exemplo, primeiro solicite novo pedido de DBE/CNPJ. No requerimento eletrônico informe o novo protocolo do DBE/CNPJ. Por fim, clique em **"Habilitar alteração"** e depois anexe o arquivo em PDF do documento particular (ato que será registrado) na aba INSTRUMENTO CONTRATUAL.

Atenção! Independentemente do tipo de exigência, após a correção necessária do processo, **RETORNE** o processo na tela do assinador digital web clicando em **"retornar processo com documentos exigência"**, conforme destacado na imagem abaixo. <u>Atenção</u> para o prazo de cumprimento da exigência conforme será detalhado em seguida após a imagem.

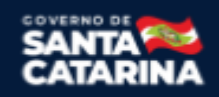

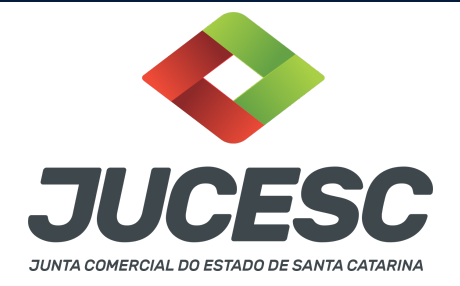

- Status da Assinatura

Todos documentos foram assinados e validados. O processo está pronto para dar entrada/retorno no órgão de registro. Atenção: Após enviar o processo com os documentos, os mesmos não poderão mais ser alterados." Utilize o botão abaixo para enviar o seu processo ao órgão de registro." ③ Retornar processo com documentos exigência

Para visualizar os assinantes de um documento clique no ícone 🗹 abaixo. Para visualizar um documento e suas assinaturas clique no ícone 🖹 abaixo. Caso um documento ou assinante tenha sido alterado no sistema de origem (Ex: Requerimento Eletrônico, Requerimento de Livro, etc) clique no ícone 🕹 abaixo.

**Atenção!** De acordo com o art. 40, §§2º e 3º, da Lei 8.934, de 1994, as exigências formuladas pela junta comercial **deverão ser cumpridas em até 30 (trinta) dias**, contados da data da ciência pelo interessado ou da publicação do despacho. [...] **não devolvido no prazo previsto no parágrafo anterior**, será considerado como **novo pedido** de arquivamento, sujeito ao <u>pagamento dos precos dos servicos</u> correspondentes.

**Atenção!** Passado o prazo de 30 dias contados do despacho do processo em exigência, será necessário realizar o pagamento de uma **nova taxa**. Pode ser utilizado o mesmo requerimento eletrônico, no entanto será considerado um novo pedido de arquivamento. Por isso, na tela do requerimento eletrônico - **documentos gerados**, visualize e faça o pagamento da nova taxa antes de clicar no ícone **"retornar processo com documentos exigência"**.

### **OBSERVAÇÕES IMPORTANTES**

### 1- DOS ATOS APRESENTADOS PARA ARQUIVAMENTO

Certidão da ata: Para fins de registro deve ser apresentada a certidão da ata.

Os fatos e as deliberações realizadas na assembleia geral ordinária serão lavrados em livro próprio, onde será assinada pelos acionistas por quantos bastem à validade das deliberações. Do livro, será extraído a certidão da ata, onde constará no fecho dessa certidão o nome dos acionistas que assinaram a original no livro de atas e a informação que se trata de cópia fiel, bastando constar a assinatura/autenticação do presidente ou secretário da assembleia.

**Atenção!** Caso seja apresentada a ata da assembleia e não a certidão da ata, os acionistas deverão assinar por quantos bastem para constituir a maioria necessária para dar validade às deliberações tomadas na assembleia.

**Procuração:** Caso o subscritor seja representado por procurador em assembleia, cabe ao outorgado apresentar o instrumento da procuração para a mesa composta na assembleia (presidente e secretário), sendo desnecessário a apresentação para registro do processo da ata da sociedade na Junta Comercial.

Atenção! Essa procuração de representação em assembleia não se confunde com a procuração com poderes para requerer processos perante a Junta Comercial, que nesse caso deve ser apresentada no protocolo do processo.

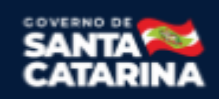

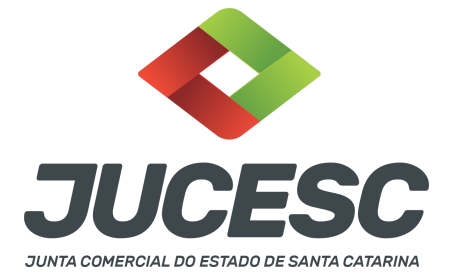

**Publicações:** Observar qual regra de publicação da Lei 6.404/1976 a sociedade anônima pode optar. Dependendo do artigo da lei que a sociedade deverá seguir, o procedimento para a comprovação no arquivamento da ata de assembleia ordinária será diferente.

**Atenção!** Toda assembleia deve ser convocada mediante edital de convocação, sendo dispensada a convocação quando estiverem presentes 100% dos acionistas.

**ATENÇÃO!** É admissível o arquivamento da ata de assembleia geral ordinária realizada fora do prazo legal. Portanto, mesmo ocorrendo a assembleia após o prazo de realização definido em Lei, a deliberação sobre a tomada das contas dos administradores, exame, discussão e votação das demonstrações contábeis deve ser realizada mediante **assembleia geral ordinária**.

### 2 - PUBLICAÇÕES NA FORMA DO ART. 289 DA LEI 6.404/1976

As publicações das **sociedades anônimas de capital aberto ou fechado** devem ser realizadas **APENAS** no **jornal de grande circulação**, conforme alteração realizada pela Lei 13.818/2019 e que entrou em vigor em 01/01/2022. Todavia, nada impede que as publicações também sejam realizadas no Diário Oficial, desde que cumpra com a publicação no jornal de grande circulação.

**Atenção!** Verificar se a sociedade anônima não se encaixa nas condições do art. 294 da Lei 6.404/76, ou seja, caso seja uma **sociedade anônima** de capital **fechado** com **receita bruta anual de até R\$ 78 milhões**, **poderá optar** em realizar as publicações ordenadas pela lei 6.404/76 na central de balanços.

Diante da alteração do art. 289, não há mais necessidade de realizar publicações no Diário Oficial, ou seja, a publicação pode ser realizada somente no jornal de grande circulação, devendo ser observada as formalidades exigidas pelo art. 289 (exceto as publicações que devem ser realizadas pelas empresas públicas e sociedades de economia mista no Diário Oficial - art. 2º da Lei 13.303 de 2016).

**Atenção!** Quando a lei exigir a realização de três publicações, estas serão feitas de forma resumida em jornal impresso de grande circulação. Quanto à divulgação da íntegra dos documentos na página do mesmo jornal na internet, esta será feita quando da primeira publicação resumida no jornal impresso, devendo manter-se disponível até a realização do conclave. Caso, entretanto, a divulgação da íntegra dos documentos ocorra por meio de **periódico digital**, deve ser feita três vezes, nas mesmas datas das publicações resumidas no jornal impresso.

**Atenção!** As companhias devem, na versão resumida publicada no jornal impresso, indicar um link ou QR Code para acesso à íntegra da publicação no sítio eletrônico do jornal na internet.

**Atenção!** As assembleias que ocorreram até 31/12/2021 devem seguir as regras do art. 289 antes da alteração, ou seja, devem comprovar as publicações no Diário Oficial e jornal de grande circulação.

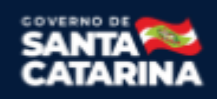

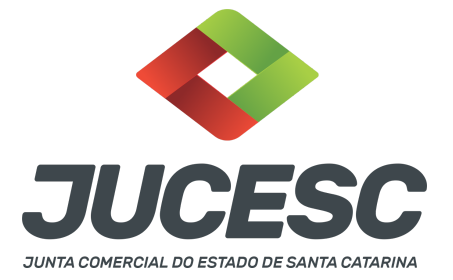

### 2.1 - Como realizar as publicações referente à assembleia de tomada de contas?

Não estando 100% dos acionistas presentes na assembleia, deve ser comprovado as publicações dos anúncios aos acionistas e editais de convocação, além dos documentos elencados no art. 133 da Lei 6.404/76 (relatório da administração, demonstrações contábeis, parecer dos auditores independentes, se houver, entre outros), que deverão ser realizadas no jornal de grande circulação.

- Anúncio: A publicação (03 vezes) dos anúncios no jornal de grande circulação informando os acionistas sobre a disponibilização dos documentos elencados no art. 133 da Lei 6.404/76, sendo que a primeira publicação deve ser realizada com a antecedência de 30 dias da data de realização da assembleia.
- **Edital de convocação**: Publicação (03 vezes) do edital de convocação no jornal de grande circulação nos prazos estabelecidos no art. 124 da Lei 6.404/76 (S/A capital aberto ou capital fechado).
- Documentos do art. 133: Publicação (01 vez) dos documentos elencados no art. 133 (demonstrações, relatório, etc.) no jornal de grande circulação nos prazos estabelecidos no art. 133 da Lei 6.404/76.

**Atenção!** São necessárias apenas três publicações (e não seis) do anúncio aos acionistas. São necessárias apenas três publicações (e não seis) do edital de convocação. Os documentos elencados no art. 133 devem ser publicados apenas 01 (uma) vez.

**Atenção!** A assembleia que for realizada com 100% dos acionistas presentes, dispensa a publicação dos anúncios e do edital de convocação, no entanto as demonstrações contábeis e demais documentos elencados no art. 133 **devem ser publicados antes da realização da assembleia.** 

**Atenção!** Quando os documentos elencados no art. 133 (relatório da administração, demonstrações contábeis, parecer dos auditores independentes, se houver, entre outros) forem publicados até 01 (um) mês antes da data marcada para a realização da assembleia, dispensará a publicação dos anúncios aos acionistas para informar sobre a disponibilidade dos documentos elencados no art. 133 da Lei 6.404/76.

### 2.2 - Como comprovar as publicações no arquivamento da ata de tomada de contas?

Publicações dos anúncios aos acionistas, edital de convocação e documentos elencados no art. 133: É dispensada a apresentação de folhas de jornais, quando a ata consignar o nome do mesmo, respectivas datas e folhas onde foram feitas as publicações ou quando estas forem arquivadas em processo em separado, anteriormente ao arquivamento da ata de assembleia geral ordinária.

Logo, deve ser mencionado na ata as publicações realizadas ou anexar o arquivo PDF com as publicações em documentos auxiliares ou então arquivar em separado.

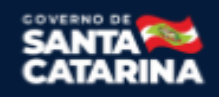

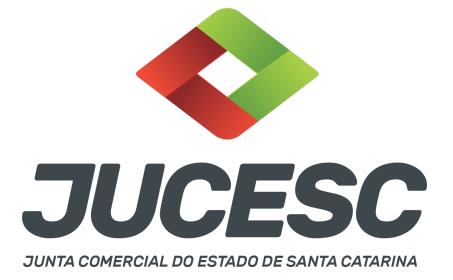

**Atenção!** Caso seja realizado o arquivamento em separado das publicações ordenadas pela Lei, o processo deverá ser protocolado sob o código do ato e evento 201 - arquivamento de publicações de atos de sociedade.

### 3 - PUBLICAÇÃO DE SOCIEDADES ANÔNIMAS DE CAPITAL ABERTO DO ART. 294-A e 294-B (S/A DE CAPITAL ABERTO DE PEQUENO PORTE)

De acordo com a Resolução CVM nº 166, de 1º de setembro de 2022, é facultado às companhias abertas de menor porte realizar as publicações ordenadas na Lei nº 6.404, de 1976, ou previstas na regulamentação editada pela CVM por meio dos **Sistemas Empresas.NET ou Fundos.Net**, conforme o caso. Nessa hipótese, as publicações são consideradas realizadas na data em que os documentos forem divulgados nos sistemas informados acima.

**Atenção!** De acordo com a resolução CVM, consideram-se companhias abertas de menor porte aquelas que tenham auferido receita bruta anual inferior a R\$ 500.000.000,00 (quinhentos milhões de reais), verificada com base nas demonstrações financeiras de encerramento do último exercício social.

### 3.1 - Como comprovar as publicações no arquivamento da ata de tomada de contas?

Anexe junto com a certidão da ata levada a registro, o comprovante da realização da publicação por meio dos **Sistemas Empresas.NET ou Fundos.Net**, ou informe na certidão da ata, as datas e o local onde foram publicadas (Sistemas Empresas.NET ou Fundos.Net).

### 3.2 - Como comprovar que a sociedade atende os requisitos da Resolução CVM?

Deve constar na certidão da ata a declaração do preenchimento do requisito exigido em relação à receita bruta anual, podendo ser informando, por exemplo, da seguinte forma:

- A sociedade anônima de capital aberto auferiu receita bruta anual inferior a R\$ 500.000.000,00
   (quinhentos milhões de reais); ou
- A sociedade anônima de capital aberto auferiu receita bruta anual de R\$ 300 milhões (por exemplo); ou
- A sociedade anônima de capital aberto se enquadra nos requisitos estabelecidos no art. 294-A e
   294-B da Lei 6.404/76 e da Resolução CVM nº 166, de 1º de setembro de 2022.

### 4 - PUBLICAÇÕES NA FORMA DO ART. 294 DA LEI 6.404/1976

A S/A de **capital fechado** com receita bruta anual **de até R\$ 78 milhões <u>pode optar</u>** em realizar as publicações ordenadas pela Lei 6.404/1976 na forma do art. 294 e não do art. 289, conforme alteração realizada pela Lei Complementar nº 182 de 2021. Caso não opte por realizar as publicações na forma do art. 294, deverá observar a forma e os procedimentos do art. 289.

**Atenção!** Se a sociedade optar em realizar as publicações na forma do art. 294, não precisará realizar as publicações ordenadas pela Lei no jornal de grande circulação, muito menos no Diário Oficial, independentemente do tipo de ato que será publicado (edital, anúncios, documentos do art. 133, entre

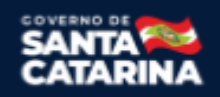

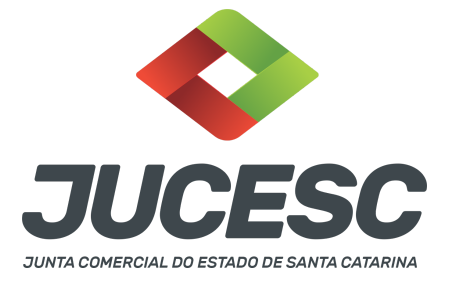

outros). Todavia, a empresa pública e a sociedade de economia mista devem observar os atos que devem ser publicados no Diário Oficial por haver participação de entidade do poder público.

Logo, caso opte na forma do art. 294, as publicações ordenadas pela lei, ou seja, edital de convocação, aviso aos acionistas, documentos elencados no art. 133, entre outros, podem ser realizadas de forma gratuita na Central de Balanços (módulo do sistema sped).

**Atenção!** NÃO HÁ MAIS NECESSIDADE da S/A disponibilizar no próprio sítio eletrônico as publicações que foram realizadas, conforme alteração promovida pela Portaria ME nº 10031, de 2022 que revogou o §2º do art. 1º da Portaria nº 12.071, de 7 de outubro de 2021, do Ministério da Economia.

A S.A deve respeitar todos os prazos de publicação informados na Lei 6.404/1976, como, por exemplo, no caso de publicação dos documentos elencados no art. 133, que devem ser publicados com até 5 dias de antecedência da realização da assembleia ou quando estiverem presentes 100% dos acionistas, antes da realização da assembleia.

### 4.1 - Como realizar as publicações referente à assembleia de tomada de contas?

Deve ser comprovado as publicações mediante recibo do anúncio aos acionistas e recibo do edital de convocação, além dos documentos elencados no art. 133 da Lei 6.404/76 (relatório da administração, demonstrações contábeis, parecer dos auditores independentes, se houver, entre outros), que deverão ser realizadas na central de balanços.

- Anúncio: A publicação do anúncio informando os acionistas sobre a disponibilização dos documentos elencados no art. 133 da Lei 6.404/76 deve ser realizada EM UMA ÚNICA publicação de forma eletrônica (Central de Balanços), sendo que a publicação deve ser realizada com a antecedência de 30 dias da data de realização da assembleia.
- Edital de convocação: Publicação da convocação de forma eletrônica (Central de Balanços) nos prazos estabelecidos no art. 124 da Lei 6.404/76 (S/A de capital fechado). Deve ser realizada EM UMA ÚNICA publicação com a antecedência de 08 dias da data de realização da assembleia, quando for realizada em 1º convocação.
- Documentos do art. 133: Publicação dos documentos elencados no art. 133 (demonstrações, relatório, etc.) de forma eletrônica (Central de Balanço) nos prazos estabelecidos no art. 133 da Lei 6.404/76. Deve ser realizada EM UMA ÚNICA publicação com a antecedência de 05 dias da data de realização da assembleia. Caso estejam presentes 100% dos acionistas, deve ser realizada antes da assembleia.

**Atenção!** É necessária apenas UMA publicação (e não três) do anúncio aos acionistas. É necessária apenas UMA publicação (e não três) do edital de convocação. Os documentos elencados no art. 133 devem ser publicados apenas 01 (uma) vez.

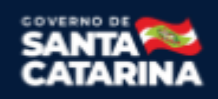

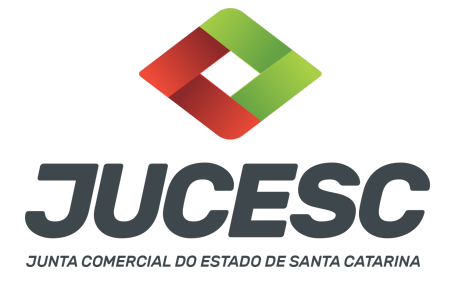

**Atenção!** A assembleia que for realizada com 100% dos acionistas presentes, dispensa a publicação do anúncio e do edital de convocação, no entanto as demonstrações contábeis e demais documentos elencados no art. 133 **devem ser publicados antes da realização da assembleia.** 

**Atenção!** Quando os documentos elencados no art. 133 (relatório da administração, demonstrações contábeis, parecer dos auditores independentes, se houver, entre outros) forem publicados até 01 (um) mês antes da data marcada para a realização da assembleia, dispensará a publicação dos anúncios aos acionistas para informar sobre a disponibilidade dos documentos elencados no art. 133 da Lei 6.404/76.

### 4.2 - Como comprovar as publicações no arquivamento da ata de tomada de contas?

- Anúncios É dispensada a apresentação do recibo, quando a ata consignar o meio eletrônico e a data onde foi realizada a publicação do aviso ou quando esta for arquivada em processo em separado, anteriormente ao arquivamento da ata de assembleia geral ordinária. Logo, deve ser mencionado na ata a publicação realizada ou anexar o arquivo PDF com o recibo em documentos auxiliares ou então arquivar em separado.
- Edital de convocação O recibo emitido pelo sistema com a comprovação da efetiva publicação deverá ser arquivado junto com a cópia da ata da assembleia (certidão da ata + recibo), sendo dispensado quando a ata consignar o meio eletrônico e a data onde foi realizada a publicação.
- Documentos elencados no art. 133 O recibo emitido pelo sistema com a comprovação da efetiva publicação deverá ser arquivado junto com a cópia da ata da assembleia (certidão da ata + recibo), sendo dispensado quando a ata consignar o meio eletrônico e a data onde foi realizada a publicação.

**Atenção!** O arquivo único em PDF da certidão da ata + recibos deve ser anexado no campo instrumento contratual.

### 4.3 - Como comprovar que a sociedade atende os requisitos do art. 294?

Deve constar na certidão da ata a declaração do preenchimento do requisito exigido em relação à receita bruta anual, podendo ser informando, por exemplo, da seguinte forma:

- A sociedade auferiu receita bruta anual igual ou inferior a R\$ 78 milhões; ou
- A sociedade auferiu receita bruta anual de R\$ 22 milhões (por exemplo); ou
- A sociedade se enquadra nos requisitos estabelecidos no art. 294 da Lei 6.404/76.

### ASSINADOR DIGITAL WEB - COMO POSSO ASSINAR?

5 - ASSINADOR DIGITAL WEB - Das assinaturas dos atos, dos documentos auxiliares, da procuração e da declaração de veracidade.

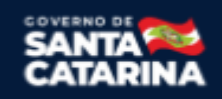

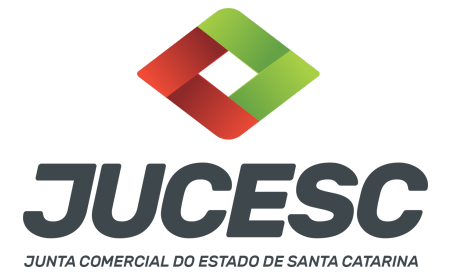

Das assinaturas - O ato deverá ser assinado pelo(s) signatário(s), conforme informado no passo 7, na forma que será apresentado abaixo.

Atenção! Nada impede que os acionistas também assinem o ato, conforme o interesse das partes.

A assinatura com certificado digital aposta no ato supre a exigência de apresentação de prova de identidade, quando necessária a sua apresentação, **exceto** quando se tratar de imigrante.

**A assinatura do ato a ser arquivado pode ser:** Através de assinatura eletrônica do GOV.BR, certificado digital, assinatura eletrônica em portal de terceiros ou assinatura de próprio punho pelos signatários.

Independentemente da forma como serão assinados os atos a serem arquivados, o requerente que assina a capa do processo deverá assinar eletronicamente através do GOV.BR ou com certificado digital diretamente no portal assinador digital web da JUCESC.

Diante do exposto, o ato que será arquivado na JUCESC será anexado em arquivo PDF na aba INSTRUMENTO CONTRATUAL. O(s) signatário(s) terá(ão) 05 (cinco) opções para assinar o ato anexado na aba instrumento contratual, conforme demonstrado abaixo:

 $\rightarrow$  Assinatura eletrônica do GOV.BR dentro do portal assinador digital web da JUCESC. Nesse caso, observe o item A logo abaixo para mais detalhes: "<u>A - QUANDO A ASSINATURA FOR ATRAVÉS DO GOV.BR NO</u> <u>PORTAL ASSINADOR DIGITAL WEB DA JUCESC"</u>;

 $\rightarrow$  Assinatura com certificado digital diretamente no assinador digital web da JUCESC. Nesse caso, observe o item B logo abaixo para mais detalhes: "<u>B - QUANDO A ASSINATURA FOR COM CERTIFICADO DIGITAL NO</u> <u>PORTAL ASSINADOR DIGITAL WEB DA JUCESC"</u>;

 $\rightarrow$  Assinatura com certificado digital diretamente no programa Adobe Acrobat. Nesse caso, observe o **item** C logo abaixo para mais detalhes: "<u>C - QUANDO A ASSINATURA FOR DO TIPO ASSINATURA ELETRÔNICA</u> (ASSINATURA FORA DO PORTAL ASSINADOR DIGITAL WEB, MAS RECONHECIDA PELO SISTEMA ASSINADOR DA JUCESC)";

→ Assinatura eletrônica em portais de assinaturas eletrônicas de terceiros. Nesse caso, observe o **item D** logo abaixo para mais detalhes: "<u>D - QUANDO A ASSINATURA FOR DO TIPO ASSINATURA ELETRÔNICA</u> (ASSINATURA FORA DO PORTAL ASSINADOR DIGITAL WEB DA JUCESC)";

 $\rightarrow$  Assinatura à caneta. Nesse caso, observe o **item E** logo abaixo para mais detalhes: "<u>E - QUANDO A</u> ASSINATURA FOR FEITA DE PRÓPRIO PUNHO PELO SIGNATÁRIO".

**Atenção!** Sendo o ato assinado na forma da letra D ou E, será necessário gerar a declaração de veracidade. O requerente do processo deverá assinar eletronicamente através do GOV.BR ou com certificado digital

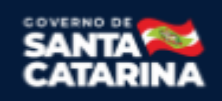

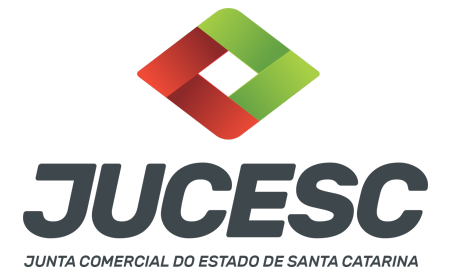

diretamente no assinador digital web as abas - capa do processo, instrumento contratual, declaração de veracidade e documentos auxiliares, esta última quando necessária.

**Atenção!** No caso do ato assinado na forma da letra A, B ou C, sendo anexado na aba documentos auxiliares arquivo em PDF contendo documentos que irão auxiliar no arquivamento do processo, será necessário gerar a declaração de veracidade. Nesse caso, o requerente do processo deverá assinar eletronicamente através do GOV.BR ou com certificado digital diretamente no assinador digital web as abas - capa do processo, declaração de veracidade e documentos auxiliares.

Portanto, após decidir a forma em que o ato anexado na aba instrumento contratual será assinado, leia com ATENÇÃO o item abaixo necessário conforme o tipo de assinatura do ato escolhido.

### A - QUANDO A ASSINATURA FOR ATRAVÉS DO GOV.BR NO PORTAL ASSINADOR DIGITAL WEB DA JUCESC

(certificado E-CPF A1 ou A3 e ou nuvem).

**Atenção!** Nesse caso a assinatura do ato anexado na aba instrumento contratual será feita mediante assinatura eletrônica do GOV.BR na própria plataforma do assinador digital web da JUCESC.

**Atenção!** O requerente do processo deverá assinar eletronicamente através do GOV.BR ou com certificado digital diretamente no assinador digital web, a aba capa do processo e quando necessário, as abas declaração de veracidade e documentos auxiliares.

### Neste caso, deve incluir na tela do assinador digital web:

- A) Na aba "CAPA DO PROCESSO" a capa será gerada automaticamente pelo requerimento eletrônico;
- B) Na aba "INSTRUMENTO CONTRATUAL" anexar o ato **conforme demonstrado no passo 7,** que deve ser <u>assinado eletronicamente através do GOV.BR</u> pelos signatários;
- C) "DOCUMENTOS AUXILIARES" conforme demonstrado no passo 7, quando necessário;
- D) "DECLARAÇÃO DE VERACIDADE" dos documentos anexados em documentos auxiliares, quando necessário. O sistema gera automaticamente a declaração de veracidade, todavia o requerente pode incluir a declaração de veracidade particular, conforme o seu interesse. Na aba conclusão e geração de documentos, no campo declaração de veracidade de documentos selecione a opção "SIM" e selecione a opção "SOMENTE O TERMO DE VERACIDADE". A declaração de veracidade deve ser assinada pelo requerente do processo.

**Atenção!** Quando os recibos forem anexados junto com a certidão da ata, deverá ser gerada a declaração de veracidade na forma já informada acima.

**Atenção!** Caso seja identificado o(s) signatário(s), ou seja, a identificação do(s) assinante(s) da certidão da ata após o fecho, deverá(ão) ser informado(s) apenas o(s) assinante(s) que irá(ão) assinar eletronicamente.

**Atenção!** Sendo o ato assinado pelo signatário (presidente ou secretário da assembleia), observar o procedimento abaixo em relação à forma de como informar o signatário como assinante do processo na aba

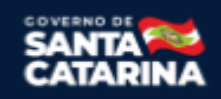

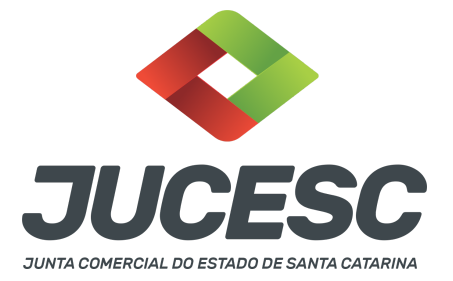

"INSTRUMENTO CONTRATUAL". Caso os acionistas tenham interesse em assinar também eletronicamente através do GOV.BR no assinador digital web, o procedimento a ser seguido é o mesmo, devendo ser mencionado no campo assinantes do processo digital o nome + CPF dos assinantes.

No RE, na tela "Conclusão e Geração de Documentos" insira, conforme o caso, os assinantes - signatários - como "assinantes do processo digital".

| ATENÇÃO                                                                                                    | e.                                                  |                   |              |                 |              |            |             |     |  |
|----------------------------------------------------------------------------------------------------|-----------------------------------------------------|-------------------|--------------|-----------------|--------------|------------|-------------|-----|--|
| Caso o processo seja enviado por meio digital, utilize o campo abaixo SOMENTE SE:<br>1) Nem todos os participantes do quadro societário assinarem o documento; |                                                     |                   |              |                 |              |            |             |     |  |
|                                                                                                    |                                                     |                   |              |                 |              |            |             |     |  |
| 2) Docum                                                                                                    | iento puder ser                                     | assinado por mai  | oria do capi | ital social;    |              |            |             |     |  |
| 3) Demais                                                                                                    | s situações em o                                    | que o assinante n | ão pertence  | er ao quadro s  | ocietário da | a empresa. |             |     |  |
| 4) Selecio                                                                                                    | and a Decessor i                                    | disculate.        |              |                 |              |            |             |     |  |
|                                                                                                    | onado processo                                      | vinculado.        |              |                 |              |            |             |     |  |
| LEMBRAN<br>preenchin<br>CPF:                                                                                                    | DO QUE se todo<br>nento deste can                   | os os membros de  | o quadro so  | cietário assina | arem o docu  | imento não | é necessári | • • |  |
| LEMBRAN<br>preenchin<br>CPF:<br>Nome:                                                                                                    | iDO QUE se todo<br>nento deste can                  | os os membros de  | o quadro so  | cietário assina | arem o docu  | imento não | é necessári |     |  |
| LEMBRAN<br>preenchin<br>CPF:<br>Nome:<br>Protocolo:                                                                                                    | IDO QUE se todo<br>mento deste can                  | protocolo         | o quadro so  | cietário assina | arem o docu  | imento não | é necessári |     |  |
| CPF:<br>Nome:<br>Protocolo:                                                                                                    | IDO QUE se todi<br>nento deste can<br>- Selecione o | protocolo -       | o quadro so  | cietário assina | arem o docu  | imento não | é necessári |     |  |
| CPF:<br>Nome:<br>Protocolo:                                                                                                    | IDO QUE se todi<br>mento deste can<br>- Selecione o | protocolo -       | o quadro so  | cietário assina | arem o docu  | imento não | é necessári |     |  |

**Atenção! Assinatura híbrida no mesmo ato a ser arquivado** - O mesmo ato poderá ser assinado de forma híbrida (caneta e/ou assinatura em portais de terceiros e/ou certificado digital no assinador digital web da JUCESC + assinatura eletrônica do GOV.BR no assinador digital web da JUCESC). Nesse caso, observe os procedimentos informados acima referente à geração da declaração de veracidade e como informar os signatários que irão assinar com certificado digital e assinatura eletrônica do GOV.BR no assinador digital web da JUCESC. Aqueles que irão assinar à caneta e/ou em portais de assinaturas de terceiros <u>não serão informados</u> no campo "assinantes do processo digital", conforme tela acima.

Os documentos auxiliares devem ser apresentados em um único PDF.A para inclusão do arquivo no referido ícone.

Quando necessário declarar a veracidade de documentos, conforme informado acima, selecione a opção "SIM" e selecione a opção "SOMENTE O TERMO DE VERACIDADE".

| Declaração de veracidade de documentos                                                                                                    |
|----------------------------------------------------------------------------------------------------|
| O requerente irá declarar a veracidade de cópias de doumentos apresentados a registro perante o Órgão de Registro, mediante Declaração de veracidade?                                                                                                    |
| ✓ Sim                                                                                                    |
| Observação:                                                                                                    |
| Caso o ato seja assinado fisicamente por todos os sócios e o requerente vá assinar digitalmente e enviar o ato para a Junta Comercial, selecione a opção Todos.                                                                                                    |
| Caso os participantes do QSA e seus representantes possuam certificado digital e o requerente esteja apenas dando autenticidade a documentos<br>que compõem o processo, como uma procuração entre os sócios por exemplo, selecione a opção Somente o Termo de Veracidade. |
|                                                                                                    |

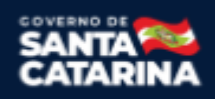

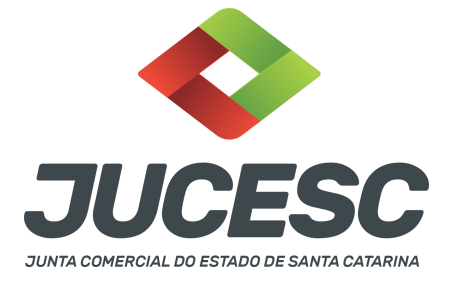

Conforme Instrução Normativa DREI nº 81 de 2020 (art. 36, §4º), **considera-se REQUERENTE** o empresário, titular, sócio, cooperado, acionista, administrador, diretor, conselheiro, usufrutuário, inventariante, os profissionais contabilistas e advogados da empresa e terceiros interessados.

**ATENÇÃO!** Quando a declaração de veracidade for firmada pelo profissional contabilista ou advogado da empresa, deve ser selecionado no campo "QUALIFICAÇÃO" a opção correspondente, além de informar o nome completo, CPF e nº de inscrição do profissional. Não há necessidade de anexar o arquivo do documento profissional (CRC ou OAB) no campo documentos auxiliares.

Quando a declaração de veracidade for firmada pelo empresário, titular, sócio, cooperado, acionista, administrador, diretor, conselheiro, usufrutuário ou inventariante, deve ser selecionada a opção "OUTROS", além de informar o nome completo e CPF. No caso do inventariante, deve ser anexado no campo documentos auxiliares o termo de inventariante.

Quando a declaração de veracidade for firmada por terceiros, este deve participar do ato no qual será arquivado. Por exemplo: presidente ou secretário da assembleia geral. Nesse caso, o membro da mesa da assembleia geral (presidente ou secretário) pode ser considerado um terceiro interessado.

A declaração de veracidade pode ser firmada por procurador constituído como representante de sócio, empresário, acionista ou cooperado, por exemplo. Logo, o outorgado pode requerer o processo e declarar a veracidade de documentos, quando necessário. Nesse caso, deve constar na procuração poderes para o requerente (outorgado) assinar a capa do processo e declarar a veracidade de documentos do processo digital. O documento digitalizado da procuração deve ser anexado no campo documentos auxiliares.

Atenção! Na tela "Conclusão e Geração de Documentos", insira no campo "Informações de quem vai assinar capa do processo e documentos auxiliares", o nome, CPF, telefone e e-mail daquele que irá assinar como requerente do processo e irá declarar a veracidade dos documentos anexados no assinador digital web, quando necessário declarar.

## **B - QUANDO A ASSINATURA FOR COM CERTIFICADO DIGITAL NO PORTAL ASSINADOR DIGITAL WEB DA**

JUCESC (certificado E-CPF A1 ou A3 e ou nuvem).

**Atenção!** Nesse caso a assinatura do ato anexado na aba instrumento contratual será feita com certificado digital na própria plataforma do assinador digital web da JUCESC.

**Atenção!** O requerente do processo deverá assinar eletronicamente através do GOV.BR ou com certificado digital diretamente no assinador digital web, a aba capa do processo e quando necessário, as abas declaração de veracidade e documentos auxiliares.

### Neste caso, deve incluir na tela do assinador digital web:

A) Na aba "CAPA DO PROCESSO" a capa será gerada automaticamente pelo requerimento eletrônico;

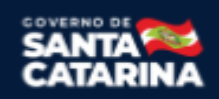

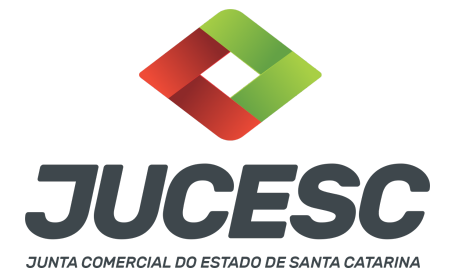

- B) Na aba "INSTRUMENTO CONTRATUAL" anexar o ato **conforme demonstrado no passo 7**, que deve ser assinado com <u>certificado digital</u> pelos signatários;
- C) "DOCUMENTOS AUXILIARES" conforme demonstrado no passo 7, quando necessário;
- D) "DECLARAÇÃO DE VERACIDADE" dos documentos anexados em documentos auxiliares, quando necessário. O sistema gera automaticamente a declaração de veracidade, todavia o requerente pode incluir a declaração de veracidade particular, conforme o seu interesse. Na aba conclusão e geração de documentos, no campo declaração de veracidade de documentos selecione a opção "SIM" e selecione a opção "SOMENTE O TERMO DE VERACIDADE". A declaração de veracidade deve ser assinada pelo requerente do processo.

**Atenção!** Quando os recibos forem anexados junto com a certidão da ata, deverá ser gerada a declaração de veracidade na forma já informada acima.

**Atenção!** Caso seja identificado o(s) signatário(s), ou seja, a identificação do(s) assinante(s) da certidão da ata após o fecho, deverá(ão) ser informado(s) apenas o(s) assinante(s) que irá(ão) assinar com certificado digital.

**Atenção!** Sendo o ato assinado pelo signatário (presidente ou secretário da assembleia), observar o procedimento abaixo em relação à forma de como informar o signatário como assinante do processo na aba "INSTRUMENTO CONTRATUAL". Caso os acionistas tenham interesse em assinar também com certificado digital no assinador digital web, o procedimento a ser seguido é o mesmo, devendo ser mencionado no campo assinantes do processo digital o nome + CPF dos assinantes.

No RE, na tela "Conclusão e Geração de Documentos" insira, conforme o caso, os assinantes - signatários - como "assinantes do processo digital".

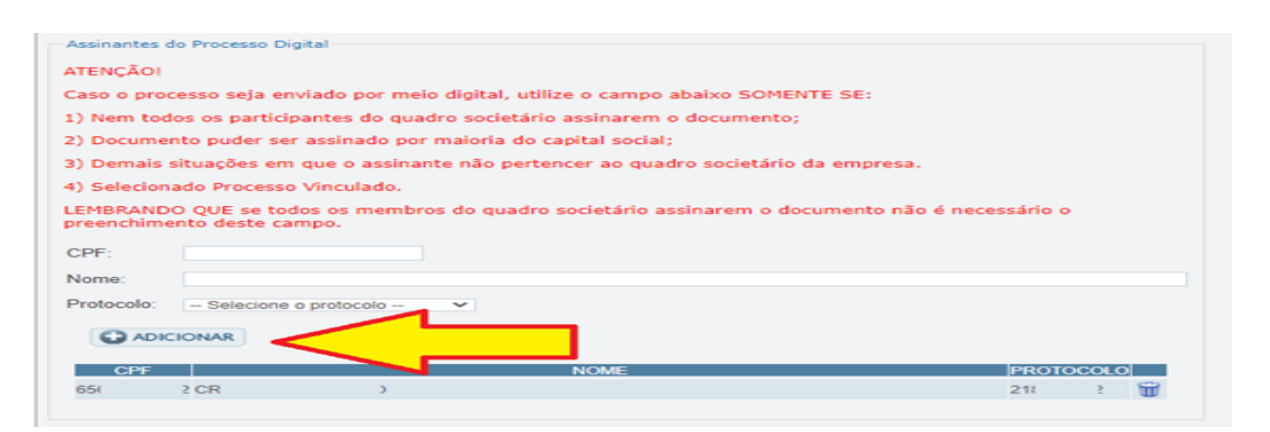

**Atenção!** Assinatura híbrida no mesmo ato a ser arquivado - O mesmo ato poderá ser assinado de forma híbrida (caneta e/ou assinatura em portais de terceiros e/ou assinatura do gov.br no assinador digital web

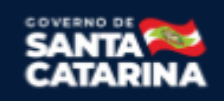

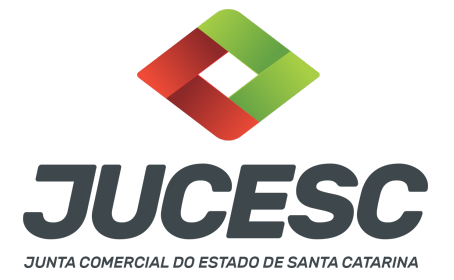

da JUCESC + certificado digital no assinador digital web da JUCESC). Nesse caso, observe os procedimentos informados acima referente à geração da declaração de veracidade e como informar os signatários que irão assinar com certificado digital e assinatura eletrônica do GOV.BR no assinador digital web da JUCESC. Aqueles que irão assinar à caneta e/ou em portais de assinaturas de terceiros <u>não serão informados</u> no campo "assinantes do processo digital", conforme tela acima.

Os documentos auxiliares devem ser apresentados em um único PDF.A para inclusão do arquivo no referido ícone.

Quando necessário declarar a veracidade de documentos, conforme informado acima, selecione a opção "SIM" e selecione a opção "SOMENTE O TERMO DE VERACIDADE".

| c Declaração de veracidade de documentos                                                                                                    |
|----------------------------------------------------------------------------------------------------|
| O requerente irá declarar a veracidade de cópias de doumentos apresentados a registro perante o Órgão de Registro, mediante Declaração de veracidade?                                                                                                    |
| Sim Sim                                                                                                    |
| Observação:                                                                                                    |
| Caso o ato seja assinado fisicamente por todos os sócios e o requerente vá assinar digitalmente e enviar o ato para a Junta Comercial, selecione a opção Todos.                                                                                                    |
| Caso os participantes do QSA e seus representantes possuam certificado digital e o requerente esteja apenas dando autenticidade a documentos<br>que compõem o processo, como uma procuração entre os sócios por exemplo, selecione a opção Somente o Termo de Veracidade. |
| Selecione V                                                                                                    |
| Todos (para instrumentos contratuais assinados fisicamente pelos sócios)<br>Somente o Termo de veracidade.                                                                                                    |

Conforme Instrução Normativa DREI nº 81 de 2020 (art. 36, §4º), **considera-se REQUERENTE** o empresário, titular, sócio, cooperado, acionista, administrador, diretor, conselheiro, usufrutuário, inventariante, os profissionais contabilistas e advogados da empresa e terceiros interessados.

**ATENÇÃO!** Quando a declaração de veracidade for firmada pelo profissional contabilista ou advogado da empresa, deve ser selecionado no campo "QUALIFICAÇÃO" a opção correspondente, além de informar o nome completo, CPF e nº de inscrição do profissional. Não há necessidade de anexar o arquivo do documento profissional (CRC ou OAB) no campo documentos auxiliares.

Quando a declaração de veracidade for firmada pelo empresário, titular, sócio, cooperado, acionista, administrador, diretor, conselheiro, usufrutuário ou inventariante, deve ser selecionada a opção "OUTROS", além de informar o nome completo e CPF. No caso do inventariante, deve ser anexado no campo documentos auxiliares o termo de inventariante.

Quando a declaração de veracidade for firmada por terceiros, este deve participar do ato no qual será arquivado. Por exemplo: presidente ou secretário da assembleia geral. Nesse caso, o membro da mesa da

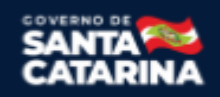

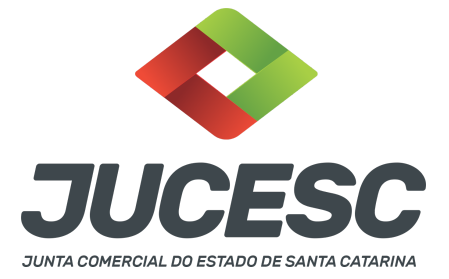

assembleia geral (presidente ou secretário) pode ser considerado um terceiro interessado.

A declaração de veracidade pode ser firmada por procurador constituído como representante de sócio, empresário, acionista ou cooperado, por exemplo. Logo, o outorgado pode requerer o processo e declarar a veracidade de documentos, quando necessário. Nesse caso, deve constar na procuração poderes para o requerente (outorgado) assinar a capa do processo e declarar a veracidade de documentos do processo digital. O documento digitalizado da procuração deve ser anexado no campo documentos auxiliares.

Atenção! Na tela "Conclusão e Geração de Documentos", insira no campo "Informações de quem vai assinar capa do processo e documentos auxiliares", o nome, CPF, telefone e e-mail daquele que irá assinar como requerente do processo e irá declarar a veracidade dos documentos anexados no assinador digital web, quando necessário declarar.

# <u>C - QUANDO A ASSINATURA FOR DO TIPO ASSINATURA ELETRÔNICA (ASSINATURA FORA DO PORTAL ASSINADOR DIGITAL WEB, MAS RECONHECIDA PELO SISTEMA ASSINADOR DA JUCESC)</u>

**Atenção!** Nesse caso o ato será assinado com certificado digital dentro do **programa Adobe Acrobat**, por exemplo. Quando anexado o arquivo em PDF do ato na aba **instrumento contratual**, o sistema assinador digital web irá reconhecer as assinaturas. Já a aba capa do processo e quando necessário, as abas declaração de veracidade e documentos auxiliares, deverão ser assinadas eletronicamente através do GOV.BR ou com certificado digital pelo requerente do processo diretamente na plataforma do assinador digital web.

No RE, na tela "Conclusão e Geração de Documentos" insira o(s) signatário(s) do processo digital, conforme informados no passo 7, como "assinantes do processo digital" para o sistema fazer a validação da assinatura eletrônica que consta no instrumento. O requerente deve assinar a capa do processo, documentos auxiliares e declaração de veracidade, estes quando necessários, de forma eletrônica através do GOV.BR ou com certificado digital no asssinador digital web da JUCESC, e transmiti-lo à JUCESC.

| Assimances do Processo                                                                         | Digical                      |                  |                 |                |              |           |       |   |
|------------------------------------------------------------------------------------------------|------------------------------|------------------|-----------------|----------------|--------------|-----------|-------|---|
| ATENÇAO!                                                                                       |                              |                  |                 |                |              |           |       |   |
| Caso o processo seja                                                                           | enviado por meio di          | gital, utilize o | campo abaixo    | SOMENTE SE:    |              |           |       |   |
| <ol> <li>Nem todos os par</li> </ol>                                                           | icipantes do quadro          | societário assi  | narem o docur   | mento;         |              |           |       |   |
| 2) Documento puder                                                                             | ser assinado por ma          | ioria do capita  | l social;       |                |              |           |       |   |
| 3) Demais situações                                                                            | em que o assinante           | não pertencer    | ao quadro soci  | ietário da emp | resa.        |           |       |   |
| 4) Selecionado Proce                                                                           | sso Vinculado.               |                  |                 |                |              |           |       |   |
|                                                                                                |                              |                  |                 |                |              |           |       |   |
| LEMBRANDO QUE se<br>preenchimento deste<br>CPF:                                                | todos os membros o<br>campo. | lo quadro socie  | etário assinare | m o document   | o não é neo  | essário ( | D     |   |
| LEMBRANDO QUE se<br>preenchimento deste<br>CPF:<br>Nome:<br>Protocolo: — Seleció               | todos os membros o<br>campo. | lo quadro socié  | atário assinare | m o document   | o não é nec  | essário ( | Þ     |   |
| LEMBRANDO QUE se<br>preenchimento deste<br>CPF:<br>Nome:<br>Protocolo: - Selecie<br>CADICIONAR | todos os membros o<br>campo. | lo quadro socie  | etário assinare | m o document   | to não é nec | essário ( | Þ     |   |
| LEMBRANDO QUE se<br>preenchimento deste<br>CPF:<br>Nome:<br>Protocolo: - Selecie<br>CPF<br>CPF | todos os membros o<br>campo. | lo quadro socie  | etário assinare | m o document   | o não é nec  | essário ( | OCOLO | 5 |

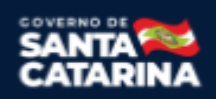

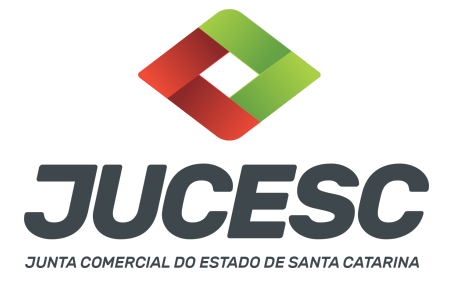

O assinador digital web permite que o sistema identifique no arquivo de PDF anexado na aba INSTRUMENTO CONTRATUAL as assinaturas com certificado digital realizadas dentro do programa Adobe Acrobat e, caso encontre esse certificado, é validado junto aos dados dos assinantes.

Caso encontre os dados de um dos assinantes no PDF, o assinante é automaticamente marcado no sistema com o status de que já assinou o documento.

Caso todos os assinantes sejam encontrados no PDF, o documento é marcado como assinado por completo.

É importante ressaltar que nesses casos em que o sistema encontra um certificado digital de um dos assinantes no PDF, o sistema não estampará o QR Code na lateral direita da primeira página, pois essa ação vai invalidar as assinaturas existentes no PDF.

### Neste caso, deve incluir na tela do assinador digital web:

- A) Na aba "CAPA DO PROCESSO" a capa será gerada automaticamente pelo requerimento eletrônico;
- B) Na aba "INSTRUMENTO CONTRATUAL" anexar o ato **conforme demonstrado no passo 7**, que deve ser assinado com <u>certificado digital</u> pelos signatários através do programa Adobe Acrobat;
- C) Na aba "DOCUMENTOS AUXILIARES", anexar os documentos em arquivo de PDF único **conforme demonstrado no passo 7**, quando necessário;
- D) A aba "DECLARAÇÃO DE VERACIDADE" deve existir quando for necessário (por exemplo, declaração da veracidade do documento elencado na letra "C"). O sistema gera automaticamente a declaração de veracidade, todavia o requerente pode incluir a declaração de veracidade particular, conforme o seu interesse. Na aba conclusão e geração de documentos, no campo declaração de veracidade de documentos selecione a opção "SIM" e selecione a opção "SOMENTE O TERMO DE VERACIDADE". A declaração de veracidade deve ser assinada pelo requerente do processo.

**Atenção!** Quando os recibos forem anexados junto com a certidão da ata, deverá ser gerada a declaração de veracidade na forma já informada acima.

**Atenção!** Caso seja identificado o(s) signatário(s), ou seja, a identificação do(s) assinante(s) da certidão da ata após o fecho, deverá(ão) ser informado(s) apenas o(s) assinante(s) que irá(ão) assinar com certificado digital.

**Atenção! Assinatura híbrida no mesmo ato a ser arquivado** - O mesmo ato poderá ser assinado de forma híbrida (certificado digital no programa Adobe Acrobat + assinatura com certificado digital e/ou assinatura do GOV.BR no assinador digital web da JUCESC). Nesse caso, observe os procedimentos informados acima sobre como informar os signatários que irão assinar com certificado digital e/ou assinatura GOV.BR no assinador digital web da JUCESC e signatários que irão assinar com certificação digital no programa Adobe Acrobat. Informe os assinantes no campo "assinantes do processo digital".

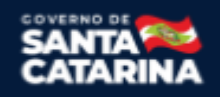

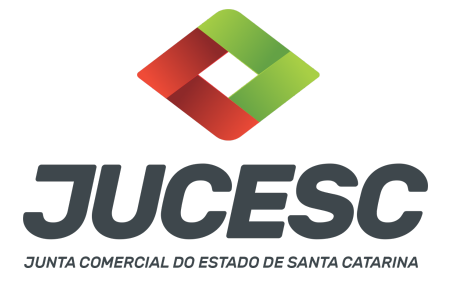

Os documentos auxiliares devem ser apresentados em um único PDF.A para inclusão do arquivo no referido ícone.

Quando necessário declarar a veracidade de documentos, conforme informado acima, selecione a opção "SIM" e selecione a opção "SOMENTE O TERMO DE VERACIDADE".

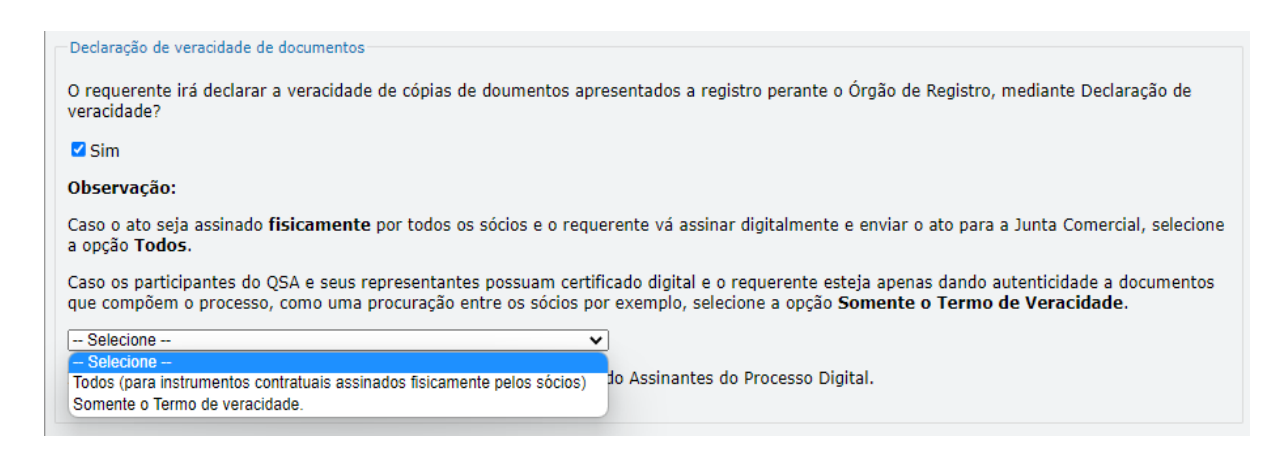

Conforme Instrução Normativa DREI nº 81 de 2020 (art. 36, §4º), **considera-se REQUERENTE** o empresário, titular, sócio, cooperado, acionista, administrador, diretor, conselheiro, usufrutuário, inventariante, os profissionais contabilistas e advogados da empresa e terceiros interessados.

**ATENÇÃO!** Quando a declaração de veracidade for firmada pelo profissional contabilista ou advogado da empresa, deve ser selecionado no campo "QUALIFICAÇÃO" a opção correspondente, além de informar o nome completo, CPF e nº de inscrição do profissional. Não há necessidade de anexar o arquivo do documento profissional (CRC ou OAB) no campo documentos auxiliares.

Quando a declaração de veracidade for firmada pelo empresário, titular, sócio, cooperado, acionista, administrador, diretor, conselheiro, usufrutuário ou inventariante, deve ser selecionada a opção "OUTROS", além de informar o nome completo e CPF. No caso do inventariante, deve ser anexado no campo documentos auxiliares o termo de inventariante.

Quando a declaração de veracidade for firmada por terceiros, este deve participar do ato no qual será arquivado. Por exemplo: presidente ou secretário da assembleia geral. Nesse caso, o membro da mesa da assembleia geral (presidente ou secretário) pode ser considerado um terceiro interessado.

A declaração de veracidade pode ser firmada por procurador constituído como representante de sócio, empresário, acionista ou cooperado, por exemplo. Logo, o outorgado pode requerer o processo e declarar a veracidade de documentos, quando necessário. Nesse caso, deve constar na procuração poderes para o requerente (outorgado) assinar a capa do processo e declarar a veracidade de documentos do processo

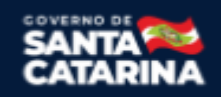

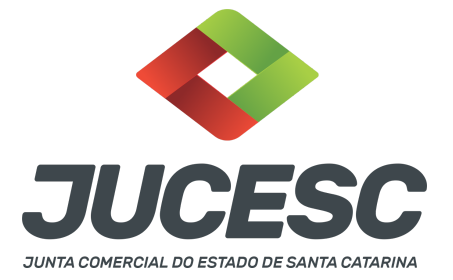

digital. O documento digitalizado da procuração deve ser anexado no campo documentos auxiliares.

Atenção! Na tela "Conclusão e Geração de Documentos", insira no campo "Informações de quem vai assinar capa do processo e documentos auxiliares", o nome, CPF, telefone e e-mail daquele que irá assinar como requerente do processo e irá declarar a veracidade dos documentos anexados no assinador digital web, quando necessário declarar.

### D - QUANDO A ASSINATURA FOR DO TIPO ASSINATURA ELETRÔNICA (ASSINATURA FORA DO PORTAL ASSINADOR DIGITAL WEB DA JUCESC)

**Atenção!** O ato pode ser assinado eletronicamente através de qualquer outro meio de comprovação de autoria e integridade de assinatura de documentos em forma eletrônica, como, por exemplo, assinatura eletrônica em portais de assinaturas de terceiros. Nesse caso, será **OBRIGATÓRIO** apresentar a declaração de veracidade assinada pelo requerente, pois a assinatura eletrônica será realizada em outro portal, aplicativo ou software. No entanto, a aba instrumento contratual, assim como as demais abas - capa do processo, declaração de veracidade e documentos auxiliares, esta última quando necessário - deverão ser assinadas eletronicamente através do GOV.BR ou com certificado digital pelo requerente do processo diretamente na plataforma do assinador digital web da JUCESC.

No RE, na tela "Conclusão e Geração de Documentos", insira no campo "Informações de quem vai assinar capa do processo e documentos auxiliares", o nome, CPF, telefone e e-mail daquele que irá assinar como requerente do processo e irá declarar a veracidade dos documentos anexados no assinador digital web. É necessário que o requerente assine eletronicamente através do GOV.BR ou com certificado digital na tela do assinador digital web, para o sistema permitir a transmissão do processo à JUCESC.

| Protocolo                         | Descrição                                   | Excluir | Alterar |
|-----------------------------------|---------------------------------------------|---------|---------|
|                                   |                                             |         |         |
| Informações de quem vai ASSINA    | R capa do processo e documentos auxiliares: |         |         |
| Nome do responsável/representante | da empresa:                                 |         |         |
| Selecione 🗸                       |                                             |         |         |
| CPF/CNPJ                          | Nome                                        |         |         |
| Telefone:                         | E-mail:                                     |         |         |
|                                   |                                             |         |         |
|                                   |                                             |         |         |

#### Neste caso, deve incluir na tela do assinador digital web:

- A) Na aba "CAPA DO PROCESSO" a capa será gerada automaticamente pelo requerimento eletrônico;
- B) Na aba "INSTRUMENTO CONTRATUAL" anexar o ato **conforme demonstrado no passo 7,** que deve ser assinado <u>eletronicamente</u> pelos signatários através de portal de assinaturas eletrônicas de

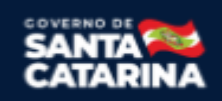

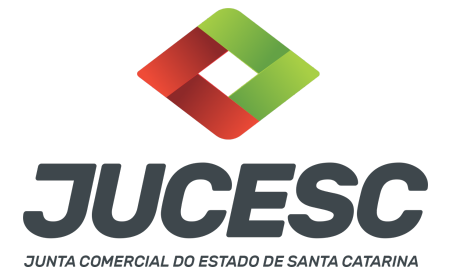

terceiros. No entanto, a aba instrumento contratual deverá ser assinada eletronicamente através do GOV.BR ou com certificado digital pelo requerente do processo diretamente na plataforma do assinador digital web;

- C) Na aba "DOCUMENTOS AUXILIARES", anexar os documentos em arquivo de PDF único conforme demonstrado no passo 7, quando necessário;
- D) A aba "DECLARAÇÃO DE VERACIDADE" deve existir (declaração da veracidade dos documentos elencados nas letras "B" e "C"). O sistema gera automaticamente a declaração de veracidade, todavia o requerente pode incluir a declaração de veracidade particular, conforme o seu interesse. Na aba conclusão e geração de documentos, no campo declaração de veracidade de documentos selecione a opção "SIM" e selecione a opção "TODOS". A declaração de veracidade deve ser assinada pelo requerente do processo.

**Atenção!** Quando os recibos forem anexados junto com a certidão da ata, deverá ser gerada a declaração de veracidade na forma já informada acima.

**Atenção!** Caso seja identificado o(s) signatário(s), ou seja, a identificação do(s) assinante(s) da certidão da ata após o fecho, deverá(ão) ser informado(s) apenas o(s) assinante(s) que irá(ão) assinar eletronicamente.

**Atenção! Assinatura híbrida no mesmo ato a ser arquivado -** O mesmo ato poderá ser assinado de forma híbrida (caneta + assinatura eletrônica em portais de assinaturas eletrônicas de terceiros). Nesse caso, observe os procedimentos informados acima referente à geração da declaração de veracidade.

Os documentos auxiliares devem ser apresentados em um único PDF.A para inclusão do arquivo no referido ícone.

Quando necessário declarar a veracidade de documentos, conforme informado acima, selecione a opção "SIM" e selecione a opção "TODOS".

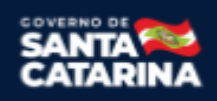

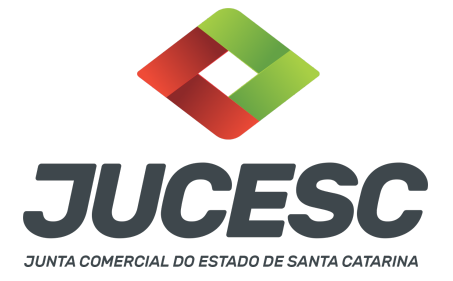

Conforme Instrução Normativa DREI nº 81 de 2020 (art. 36, §4º), **considera-se REQUERENTE** o empresário, titular, sócio, cooperado, acionista, administrador, diretor, conselheiro, usufrutuário, inventariante, os profissionais contabilistas e advogados da empresa e terceiros interessados.

**ATENÇÃO!** Quando a declaração de veracidade for firmada pelo profissional contabilista ou advogado da empresa, deve ser selecionado no campo "QUALIFICAÇÃO" a opção correspondente, além de informar o nome completo, CPF e nº de inscrição do profissional. Não há necessidade de anexar o arquivo do documento profissional (CRC ou OAB) no campo documentos auxiliares.

Quando a declaração de veracidade for firmada pelo empresário, titular, sócio, cooperado, acionista, administrador, diretor, conselheiro, usufrutuário ou inventariante, deve ser selecionada a opção "OUTROS", além de informar o nome completo e CPF. No caso do inventariante, deve ser anexado no campo documentos auxiliares o termo de inventariante.

Quando a declaração de veracidade for firmada por terceiros, este deve participar do ato no qual será arquivado. Por exemplo: presidente ou secretário da assembleia geral. Nesse caso, o membro da mesa da assembleia geral (presidente ou secretário) pode ser considerado um terceiro interessado.

A declaração de veracidade pode ser firmada por procurador constituído como representante de sócio, empresário, acionista ou cooperado, por exemplo. Logo, o outorgado pode requerer o processo e declarar a veracidade de documentos, quando necessário. Nesse caso, deve constar na procuração poderes para o requerente (outorgado) assinar a capa do processo e declarar a veracidade de documentos do processo digital. O documento digitalizado da procuração deve ser anexado no campo documentos auxiliares.

**<u>E</u> - QUANDO A ASSINATURA FOR FEITA DE PRÓPRIO PUNHO PELO SIGNATÁRIO,** OBRIGATÓRIO apresentar a declaração de veracidade assinada pelo requerente.

**Atenção!** O ato poderá ser assinado à caneta. Nesse caso, será **OBRIGATÓRIO** apresentar a declaração de veracidade. No entanto, a aba instrumento contratual, assim como as demais abas - capa do processo, declaração de veracidade e documentos auxiliares, esta última quando necessário - deverão ser assinadas eletronicamente através do GOV.BR ou com certificado digital pelo requerente do processo diretamente na plataforma do assinador digital web da JUCESC.

No RE, na tela "Conclusão e Geração de Documentos", insira no campo "Informações de quem vai assinar capa do processo e documentos auxiliares", o nome, CPF, telefone e e-mail daquele que irá assinar como requerente do processo e irá declarar a veracidade dos documentos anexados no assinador digital web. É necessário que o requerente assine eletronicamente através do GOV.BR ou com certificado digital na tela do assinador digital web, para o sistema permitir a transmissão do processo à JUCESC.

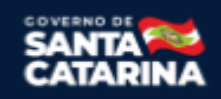

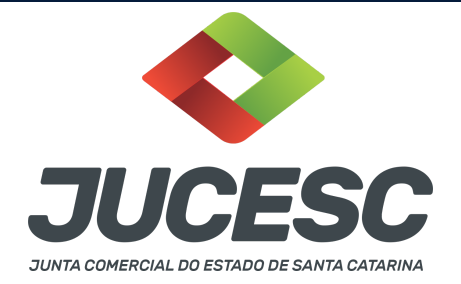

| Protocolo                               | Descrição                               | Excluir | Alterar |
|-----------------------------------------|-----------------------------------------|---------|---------|
|                                         |                                         |         |         |
| ☐Informações de quem vai ASSINAR cap    | pa do processo e documentos auxiliares: |         |         |
| Nome do responsável/representante da er | mpresa:                                 |         |         |
| Selecione 🗸                             |                                         |         |         |
| CPF/CNPJ No                             | me                                      |         |         |
| Telefone: E-n                           | nail:                                   |         |         |
|                                         |                                         |         |         |
|                                         |                                         |         |         |

#### Neste caso, deve incluir na tela do assinador digital web:

- A) Na aba "CAPA DO PROCESSO" a capa será gerada automaticamente pelo requerimento eletrônico;
- B) Na aba "INSTRUMENTO CONTRATUAL" anexar o ato conforme demonstrado no passo 7, que deve ser assinado à <u>caneta</u> pelos signatários. No entanto, a aba instrumento contratual deverá ser assinada eletronicamente através do GOV.BR ou com certificado digital pelo requerente do processo diretamente na plataforma do assinador digital web;
- C) Na aba "DOCUMENTOS AUXILIARES", anexar os documentos em arquivo de PDF único **conforme demonstrado no passo 7**, quando necessário;
- D) A aba "DECLARAÇÃO DE VERACIDADE" deve existir (declaração da veracidade dos documentos elencados nas letras "B" e "C"). O sistema gera automaticamente a declaração de veracidade, todavia o requerente pode incluir a declaração de veracidade particular, conforme o seu interesse. Na aba conclusão e geração de documentos, no campo declaração de veracidade de documentos selecione a opção "SIM" e selecione a opção "TODOS". A declaração de veracidade deve ser assinada pelo requerente do processo.

**Atenção!** Quando os recibos forem anexados junto com a certidão da ata, deverá ser gerada a declaração de veracidade na forma já informada acima.

**Atenção!** Assinatura híbrida no mesmo ato a ser arquivado - O mesmo ato poderá ser assinado de forma híbrida (caneta + assinatura eletrônica em portais de assinaturas eletrônicas de terceiros). Nesse caso, observe os procedimentos informados acima referente à geração da declaração de veracidade. Os documentos auxiliares devem ser apresentados em um único PDF.A para inclusão do arquivo no referido ícone.

Quando necessário declarar a veracidade de documentos, conforme informado acima, selecione a opção "SIM" e selecione a opção "TODOS".

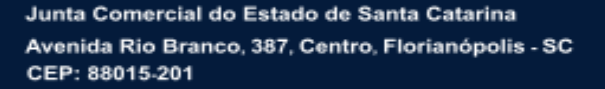

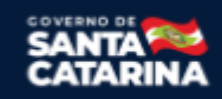

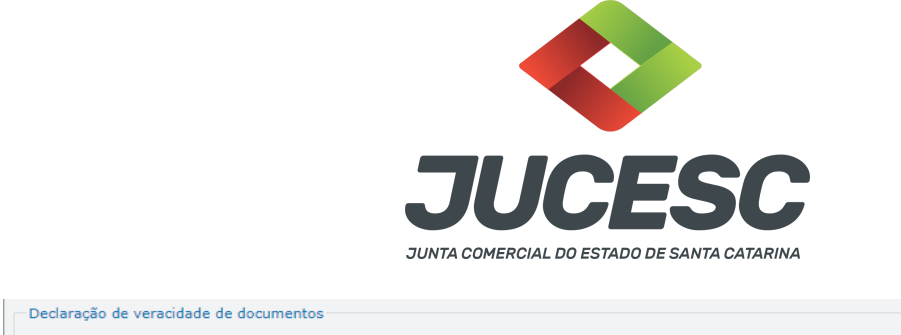

| O requerente irá declarar a veracidade de cópias de doumentos apresentados a registro perante o Órgão de Registro, mediante Declaração de<br>veracidade?                                                                                                    |
|----------------------------------------------------------------------------------------------------|
| Sim                                                                                                    |
| Observação:                                                                                                    |
| Caso o ato seja assinado fisicamente por todos os sócios e o requerente vá assinar digitalmente e enviar o ato para a Junta Comercial, selecione a opção Todos.                                                                                                    |
| Caso os participantes do QSA e seus representantes possuam certificado digital e o requerente esteja apenas dando autenticidade a documentos<br>que compõem o processo, como uma procuração entre os sócios por exemplo, selecione a opção <b>Somente o Termo de Veracidade</b> . |
| Selecione V                                                                                                    |
| - Selecione -                                                                                                    |
| Todos (para instrumentos contratuais assinados fisicamente pelos sócios) to Assinantes do Processo Digital.                                                                                                    |
| Somente o Termo de veracidade.                                                                                                    |

Conforme Instrução Normativa DREI nº 81 de 2020 (art. 36, §4º), **considera-se REQUERENTE** o empresário, titular, sócio, cooperado, acionista, administrador, diretor, conselheiro, usufrutuário, inventariante, os profissionais contabilistas e advogados da empresa e terceiros interessados.

**ATENÇÃO!** Quando a declaração de veracidade for firmada pelo profissional contabilista ou advogado da empresa, deve ser selecionado no campo "QUALIFICAÇÃO" a opção correspondente, além de informar o nome completo, CPF e nº de inscrição do profissional. Não há necessidade de anexar o arquivo do documento profissional (CRC ou OAB) no campo documentos auxiliares.

Quando a declaração de veracidade for firmada pelo empresário, titular, sócio, cooperado, acionista, administrador, diretor, conselheiro, usufrutuário ou inventariante, deve ser selecionada a opção "OUTROS", além de informar o nome completo e CPF. No caso do inventariante, deve ser anexado no campo documentos auxiliares o termo de inventariante.

Quando a declaração de veracidade for firmada por terceiros, este deve participar do ato no qual será arquivado. Por exemplo: presidente ou secretário da assembleia geral. Nesse caso, o membro da mesa da assembleia geral (presidente ou secretário) pode ser considerado um terceiro interessado.

A declaração de veracidade pode ser firmada por procurador constituído como representante de sócio, empresário, acionista ou cooperado, por exemplo. Logo, o outorgado pode requerer o processo e declarar a veracidade de documentos, quando necessário. Nesse caso, deve constar na procuração poderes para o requerente (outorgado) assinar a capa do processo e declarar a veracidade de documentos do processo digital. O documento digitalizado da procuração deve ser anexado no campo documentos auxiliares.

### 6 - DOS ADMINISTRADORES (DIRETORIA + CONSELHO DE ADMINISTRAÇÃO)

A diretoria será eleita pelos acionistas mediante assembleia geral, exceto quando a sociedade possuir conselho de administração. Nesse caso, cabe ao conselho de administração, mediante reunião do conselho de administração, eleger a diretoria.

O conselho de administração, quando houver, será eleito pelos acionistas mediante assembleia geral.

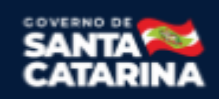

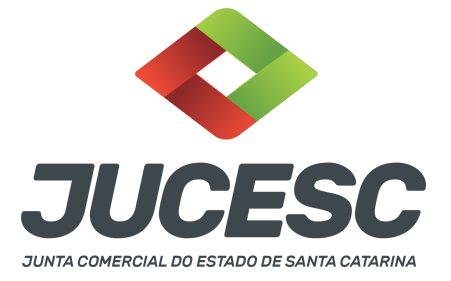

O conselho de administração é o órgão de deliberação colegiada, sendo a representação da companhia privativa dos diretores.

### 6.1 - DA DIRETORIA

A diretoria da sociedade anônima poderá ser composta por 01 (um) ou mais diretores. A certificação digital supre a exigência de apresentação de prova de identidade. **Contudo, em relação ao imigrante, deve ser anexado em arquivo digitalizado o documento de identidade, emitido por autoridade brasileira, com a comprovação da condição de residente** ou documento comprobatório de sua solicitação à autoridade competente, acompanhado de documento de viagem válido. Será aceito também o RNE válido.

### 6.1.1 - DO DIRETOR NÃO RESIDENTE

Os diretores devem ser pessoas naturais, podendo ou não serem residentes ou domiciliados no Brasil. Caso o diretor seja residente ou domiciliado no exterior deverá ser observada a mesma regra do administrador do conselho de administração, ou seja, constituir representante residente no País (art. 146 da Lei nº 6.404, de 1976).

**Atenção!** A posse de administrador residente ou domiciliado no exterior fica condicionada à constituição de representante residente no País, com poderes para, até, no mínimo, 3 (três) anos após o término do prazo de gestão do administrador, receber: I - citações em ações contra ele propostas com base na legislação societária; e II - citações e intimações em processos administrativos instaurados pela Comissão de Valores Mobiliários, no caso de exercício de cargo de administração em companhia aberta.

**Atenção!** É vedada, nas companhias abertas, a acumulação do cargo de presidente do conselho de administração e do cargo de diretor-presidente ou de principal executivo da companhia, ressalvada normatização da Comissão de Valores Mobiliários para as companhias de menor porte previstas no art. 294-B da Lei nº 6.404, de 1976 (Produção de efeitos após 360 dias, contados da data da publicação da Lei 14.195, de 2021)

### 6.2 - DO CONSELHO DE ADMINISTRAÇÃO

O conselho de administração será composto por, no mínimo, 3 (três) membros, eleitos pela assembleia geral e por ela destituíveis a qualquer tempo.

Caso seja eleito Conselheiros não residentes ou domiciliados no Brasil, observar as regras informados no item acima 5.1.1 (do diretor não residente).

# 6.3 - DAS INFORMAÇÕES QUE DEVEM CONSTAR NA ATA DE ELEIÇÃO / REELEIÇÃO DOS ADMINISTRADORES

Havendo eleição ou reeleição de membros da administração (conselho de administração e diretoria), deverá ser informado na certidão da ata a qualificação completa e o prazo de mandato dos eleitos / reeleitos.

### 6.4 - DOCUMENTO DE IDENTIFICAÇÃO DO DIRETOR ELEITO

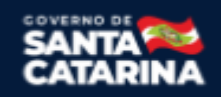

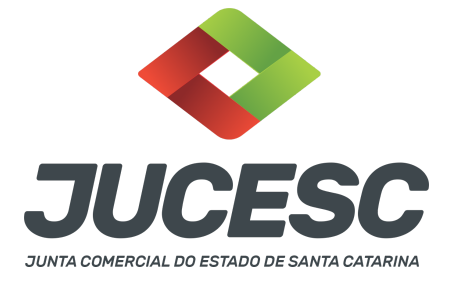

Será necessário anexar no campo "documentos auxiliares" o documento de identificação do diretor eleito, exceto se o diretor assinar eletronicamente a certidão da ata, no qual dispensa a apresentação. Todavia, tratando-se de diretor imigrante, será necessário apresentar o documento necessário, conforme informado no capítulo 4 abaixo, mesmo que o imigrante assine eletronicamente a certidão da ata.

### 7 - DA PARTICIPAÇÃO DE ESTRANGEIRO

Art. 11 - O arquivamento de ato de empresário individual, sociedade empresária e cooperativa do qual conste participação de imigrante no Brasil será instruído obrigatoriamente com a fotocópia do documento de identidade, emitido por autoridade brasileira, com a comprovação da condição de residente, admitindo-se, ainda, **o RNE válido para esse fim.** 

§ 1º Os portugueses no Brasil, nos termos do Tratado de Amizade, Cooperação e Consulta, entre a República Federativa do Brasil e a República Portuguesa, promulgado pelo Decreto nº 3.927, de 19 de setembro de 2001, gozarão dos mesmos direitos e estarão sujeitos aos mesmos deveres dos brasileiros e deles será exigido documento de identidade de modelo igual ao do brasileiro, com a menção da nacionalidade do portador e referência ao Tratado.

§ 2º Não expedido o documento de identidade do imigrante, este poderá apresentar o documento comprobatório de sua solicitação à autoridade competente, acompanhado de documento de viagem válido ou de outro documento de identificação estabelecido em ato do Ministro de Estado da Justiça e Segurança Pública.

§ 3º Será admitida a apresentação da fotocópia de identidade do imigrante com prazo de validade vencida, se houver ato normativo expedido pelo Ministério da Justiça e Segurança Pública que prorrogue o prazo de validade do referido documento, cabendo ao interessado comprovar a existência do ato normativo que contemple o seu caso concreto.

Art. 12. A pessoa física, brasileira ou estrangeira, residente no exterior, que seja empresário individual, administrador ou sócio de sociedade empresária, associado de cooperativa deverá instruir o ato empresarial a ser arquivado ou arquivar em processo autônomo, procuração outorgada ao seu representante no Brasil, observada a legislação que rege o respectivo tipo societário.

§ 1º A pessoa jurídica com sede no exterior que seja sócia de sociedade empresária ou associada de cooperativa também se sujeita à regra do caput, e nesse caso deverá apresentar prova de sua constituição e de sua existência legal.

§ 2º O estrangeiro domiciliado no exterior e de passagem pelo Brasil poderá firmar a procuração prevista no caput deste artigo, por instrumento particular ou público, ficando, na segunda hipótese, dispensada a apresentação de seu documento de identidade perante a Junta Comercial.

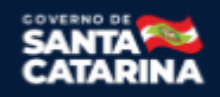

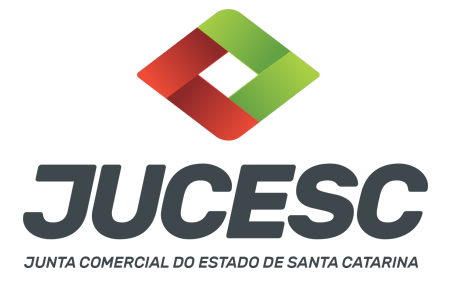

§ 3º A procuração a que se refere o caput deste artigo presume-se por prazo indeterminado quando não seja indicada sua validade.

Art. 16. Os cidadãos dos países dos Estados Partes do Mercosul, dos Associados e Estados que posteriormente venham a aderir e internalizar o Acordo sobre Residência para Nacionais dos Estados Partes do Mercado Comum do Sul – Mercosul e Associados, que comprovadamente obtiverem a residência temporária de dois anos, com amparo no referido acordo, poderão exercer a atividade empresarial na condição de empresários, titulares de EIRELI, sócios ou administradores de sociedades empresárias ou cooperativas brasileiras, podendo esses atos serem devidamente arquivados na Junta Comercial, consoante a legislação vigente, observadas as regras internacionais decorrentes dos Acordos e Protocolos firmados no âmbito do Mercosul.

Art. 17. Para os fins desta Instrução Normativa, ao refugiado, bem como ao solicitante de reconhecimento da condição de refugiado, nos termos da Lei nº 9.474, de 22 de julho de 1997, aplica-se o regramento previsto para os imigrantes, mediante apresentação do protocolo de solicitação de refúgio ou Documento Provisório de Registro Nacional Migratório, nos termos do Decreto nº 9.277, de 5 de fevereiro de 2018.

### Ou seja, pode ser apresentado:

- Carteira de registro nacional migratório com a condição de residente; ou
- RNE válido com visto permanente, sendo permitido o temporário para os cidadãos dos países dos Estados Partes do Mercosul); ou
- Protocolo de solicitação à autoridade competente, acompanhado de documento de viagem válido ou de outro documento de identificação estabelecido em ato do Ministro de Estado da Justiça e Segurança Pública

# 8 - APOSTILAMENTO/LEGALIZAÇÃO CONSULAR DE DOCUMENTOS ASSINADOS A CANETA OU ELETRONICAMENTE E TRADUÇÃO PÚBLICA DOS ATOS

Os documentos assinados a caneta ou eletronicamente e oriundos do exterior devem ser autenticados por autoridade consular brasileira ou apostilados (para os países signatários da Convenção de Haia). A autenticação ou o apostilamento deve ser realizado no país de origem, ou seja, no país onde o documento foi produzido. No Brasil, os documentos quando não redigidos na língua portuguesa, devem ser acompanhados de tradução efetuada por tradutor público matriculado em qualquer Junta Comercial, exceto o documento de identidade.

**Atenção!** O que deve ser apostilado é o documento produzido em outro país, e esse apostilamento deverá ser realizado pela autoridade competente do país onde o documento foi produzido. Logo, não será apostilado no Brasil pelos cartórios, pois o documento não foi produzido no país. Da mesma forma, não será apostilado o documento traduzido por tradutores públicos matriculados nas Juntas Comerciais, já que esse documento foi emitido no Brasil.

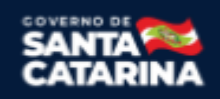

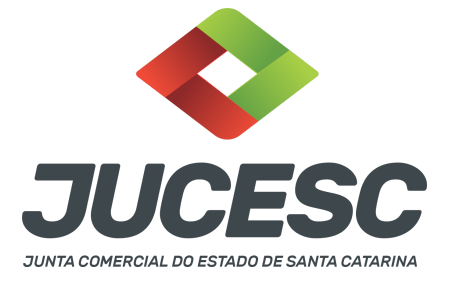

**Atenção!** Caso o país no qual o documento foi produzido não seja signatário da Convenção de Haia, o documento deverá ser autenticado por autoridade consular brasileira no país onde o documento foi emitido.

### 9 - DA PROCURAÇÃO

Caso o acionista seja representado por procurador em assembleia, cabe ao outorgado apresentar o instrumento da procuração para a mesa composta na assembleia (presidente e secretário), sendo desnecessário a apresentação para registro do processo da ata da sociedade na Junta Comercial.

Atenção! Essa procuração de representação em assembleia não se confunde com a procuração com poderes para requerer processos perante a Junta Comercial, que nesse caso deve ser apresentada no protocolo do processo. Conforme o art. 63 da Lei 8.934 de 1994, os atos levados a arquivamento nas juntas comerciais são dispensados de reconhecimento de firma.

### 10 - DAS PUBLICAÇÕES REALIZADAS DE FORMA RESUMIDA

Não compete à Junta Comercial analisar o mérito das publicações que devem ser realizadas de forma resumida no jornal impresso, salvo no caso do resumo de demonstrações financeiras, que deve conter o mínimo contido no inciso II do art. 289 Lei nº 6.404, de 1976.

Art. 289, inciso II: no caso de demonstrações financeiras, a publicação de forma resumida deverá conter, no mínimo, em comparação com os dados do exercício social anterior, informações ou valores globais relativos a cada grupo e a respectiva classificação de contas ou registros, assim como extratos das informações relevantes contempladas nas notas explicativas e nos pareceres dos auditores independentes e do conselho fiscal, se houver.

### 11 - DA CENTRAL DE BALANÇOS - O QUE É A CENTRAL DE BALANÇOS?

A Central de Balanços é um **módulo do sistema SPED** - Sistema Público de Escrituração Digital criado pelo Governo. O SPED foi criado com o objetivo de simplificar a entrega de obrigações acessórias pelas empresas, além de aumentar e melhorar a fiscalização por parte da Receita Federal e demais órgãos.

### Logo, não se deve confundir Central de Balanços do sistema SPED com entrega de ECD pelo sistema SPED.

Por exemplo, a ECD - Escrituração Contábil Digital substituiu a autenticação de livros contábeis em "papel, agora em arquivo PDF", Diário e Razão, na Junta Comercial, para as empresas do Lucro Real e Presumido.

### 11.1 - O QUE PODE SER PUBLICADO NA CENTRAL DE BALANÇOS?

Editais, anúncios, demonstrações contábeis, relatório de administração, parecer dos auditores independentes, atas, estatuto social, demais atos de S/A conforme exigência da legislação.

### 12 - DO ARQUIVAMENTO DAS DEMONSTRAÇÕES CONTÁBEIS

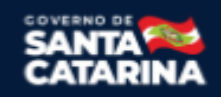

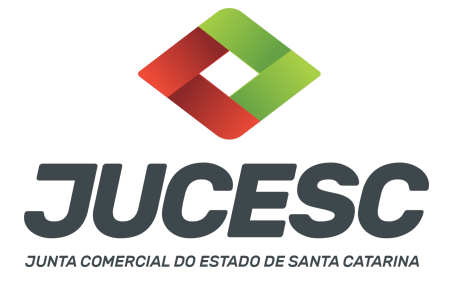

Caso seja de interesse o arquivamento das demonstrações contábeis, o interessado deverá realizar mediante solicitação de processo em separado sob o código do ato e evento 223 - BALANÇO. Esse arquivamento poderá ser feito por qualquer tipo de sociedade anônima e não substitui as obrigações de publicações que devem ser realizadas antes da assembleia com ordem do dia e deliberação sobre a tomada de contas dos administradores, exame, discussão e votação das demonstrações contábeis.

O processo poderá ser solicitado através do próprio requerimento eletrônico de solicitação do registro da certidão da ata de assembleia geral ordinária através da aba "conclusão e geração de documentos", adicionando o processo vinculado conforme informado acima.

Atenção! Será gerada uma segunda taxa DARE para pagamento do registro do processo vinculado.

### 13 - DO TERMO DE POSSE

De acordo com o art. 149 da Lei 6.404/76, "os conselheiros e diretores **serão investidos nos seus cargos mediante assinatura de termo de posse no livro de atas do conselho de administração ou da diretoria**, conforme o caso". Diante disso, não há obrigação de realizar o registro do termo de posse na Junta Comercial e apresentar junto com a ata que elegeu o(s) administrador(es). Todavia, caso seja de interesse da sociedade obter eficácia perante terceiros, poderá realizar o arquivamento, solicitando em processo separado através do ato e evento 310 - OUTROS DOCUMENTOS DE INTERESSE DA SOCIEDADE, o arquivamento do termo de posse.

O processo poderá ser solicitado através do próprio requerimento eletrônico de solicitação do registro da certidão da ata de assembleia geral ordinária através da aba "conclusão e geração de documentos", adicionando o processo vinculado conforme informado acima.

Atenção! Será gerada uma segunda taxa DARE para pagamento do registro do processo vinculado.

### 14 - PROCESSO VINCULADO DA MESMA EMPRESA X PROCESSOS QUE IRÃO TRAMITAR EM CONJUNTO (PROCESSOS PARALELOS) DE EMPRESAS DIFERENTES OU DA MESMA EMPRESA

### $\rightarrow$ PROCESSO VINCULADO DA MESMA EMPRESA: QUANDO SOLICITAR?

Quando for necessário realizar o registro de um ato principal através do processo principal, todavia existe a necessidade ou o interesse de registrar em separado um segundo processo referente a outro tipo de ato. Esses processos devem ser da **mesma empresa**.

**Exemplo**: Solicitação do requerimento eletrônico de registro da certidão da ata de assembleia geral ordinária de eleição de diretores. No mesmo requerimento eletrônico, na aba conclusão e geração de documentos, poderá ser solicitado o processo vinculado 310 OUTROS DOCUMENTOS DE INTERESSE DA EMPRESA, onde será anexado no portal assinador digital web o arquivo em PDF do termo de posse. **Atenção!** Será gerada uma segunda taxa DARE para pagamento do registro do processo vinculado.

# $\rightarrow$ PROCESSOS QUE IRÃO TRAMITAR EM CONJUNTO (PROCESSOS PARALELOS) DE EMPRESAS DIFERENTES OU DA MESMA EMPRESA: QUANDO SOLICITAR?

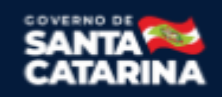

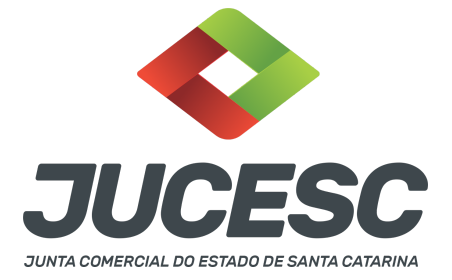

Para todo processo que não for possível ser gerado como processo vinculado através da aba conclusão e geração de documentos, sendo necessário a geração do processo em requerimento eletrônico separado, onde será informado na aba **"documentos gerados"** de cada requerimento os protocolos dos processos gerados pelos requerimentos eletrônicos.

Também deverá ser solicitado quando houver necessidade de dois processos de **empresas diferentes tramitarem juntos**, ou seja, será gerado um requerimento eletrônico para cada empresa e na aba **"documentos gerados"** de cada requerimento deverá ser informado o protocolo do processo gerado pelo outro requerimento.

**Exemplo**: Solicitação do registro de incorporação entre a sociedade A e a sociedade B. Nesse caso, a sociedade A (incorporadora) deverá solicitar o requerimento eletrônico, no qual será gerado um protocolo do processo da incorporadora. Já a sociedade B (incorporada), deverá solicitar o utro requerimento eletrônico em separado, no qual será gerado um protocolo do processo da incorporada. Sendo assim, deverá ser informado **em cada requerimento**, na aba **"documentos gerados"**, o seguinte:

 $\rightarrow$  No requerimento eletrônico do processo da sociedade A (incorporadora) deverá ser mencionado o protocolo do processo da sociedade B (incorporada).

 $\rightarrow$  No requerimento eletrônico do processo da sociedade B (incorporada) deverá ser mencionado o protocolo do processo da sociedade A (incorporadora).

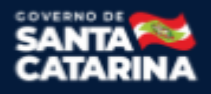